# PTZ-камера CleverCam 3620U3HS POE

User Manual (V1.0)

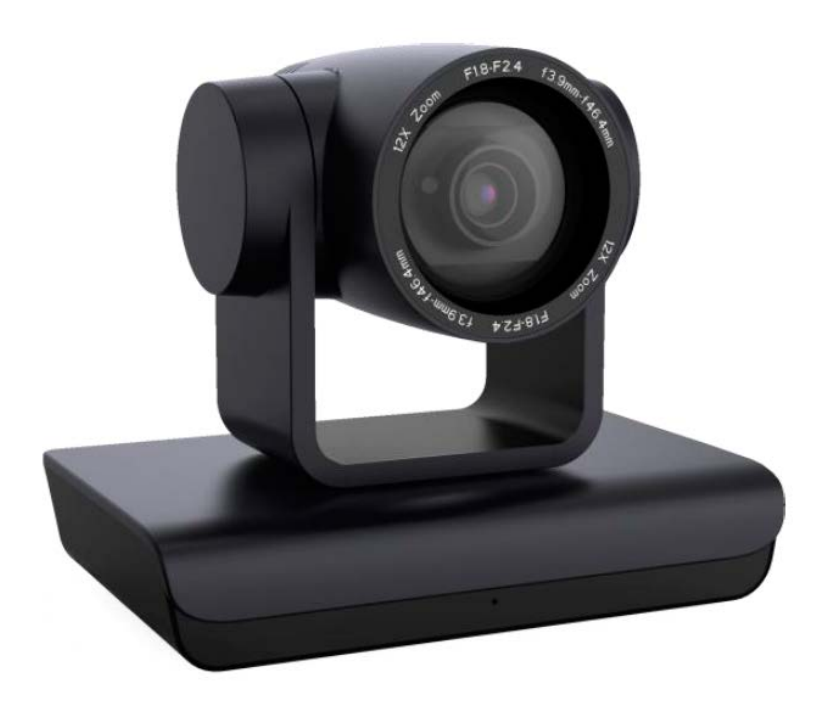

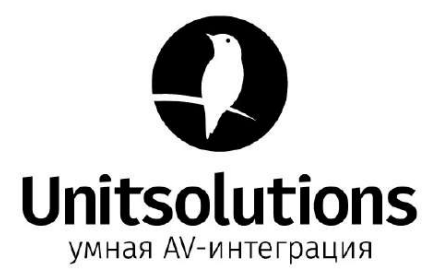

# **Attentions**

Improper operations may damage the product structure and result in mechanical failure. Please note the following tips:

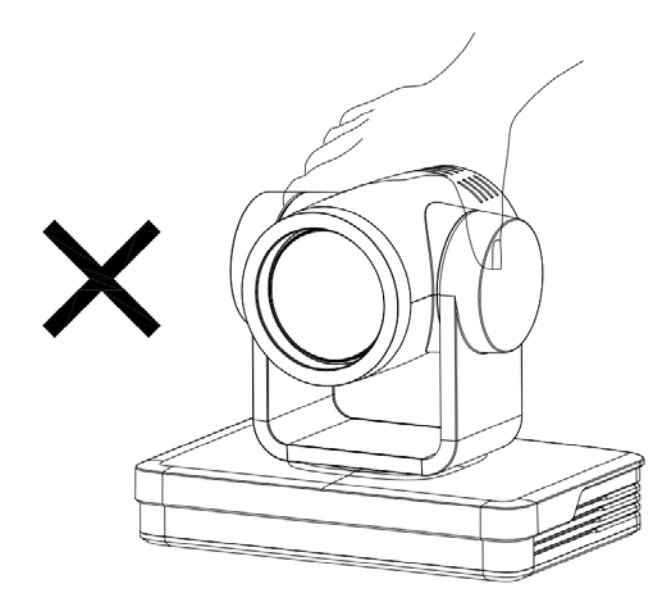

Do not move the camera by grabbing the head.

Move the camera by holding the bottom with one or both hands.

Please do not rotate the lens and holder manually no matter the camera is power on or off; otherwise it may damage the camera structure and result in failure of camera self-check and unable to start the camera

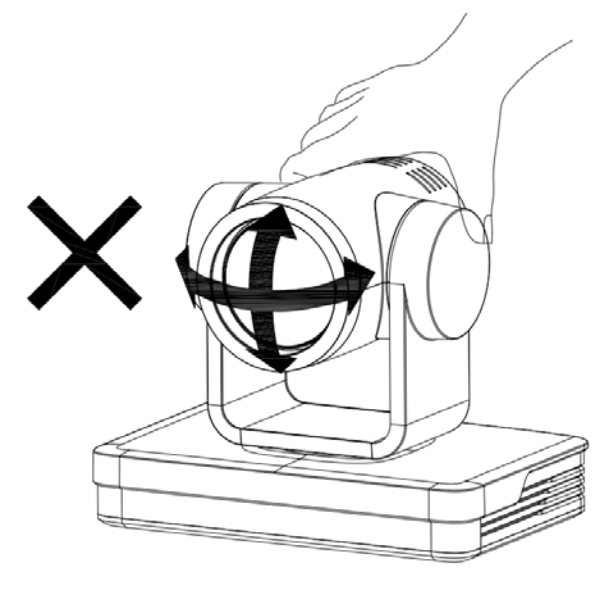

# This manual introduces functions, installations and operations for this PTZ camera in details. Please read this manual carefully before installation and use.

#### 1. Cautions

1.1 Avoid damage to product caused by heavy pressure, strong vibration or immersion during transportation, storage and installation.

1.2 Housing of this product is made of organic materials. Do not expose it to any liquid, gas or solids which may corrode the shell.

1.3 Do not expose the product to rain or moisture.

1.4 To prevent the risk of electric shock, do not open the case. Installation and maintenance should only be carried out by qualified technicians.

1.5 Do not use the product beyond the specified temperature, humidity or power supply specifications.

1.6 Wipe it with a soft, dry cloth when cleaning the camera lens. Wipe it gently with a mild detergent if needed. Do not use strong or corrosive detergents to avoid scratching the lens and affecting the image;

1.7 This product contains no parts which can be maintained by users themselves. Any damage caused by dismantling the product by user without permission is not covered by warranty.

#### 2. Electrical Safety

Installation and use of this product must strictly comply with local electrical safety standards. The power supply of the product is  $\pm 12V$ , the max electrical current is 2A.

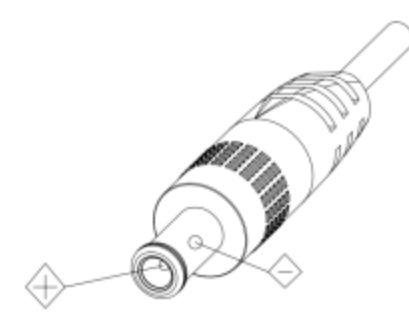

#### 3. Install

- 1.1 Do not rotate the camera head violently, otherwise it may cause mechanical failure;
- 1.2 This product should be placed on a stable desktop or other horizontal surface. Do not install the product obliquely, otherwise it may display inclined image;
- 1.3 Ensure there are no obstacles within rotation range of the holder.
- 1.4 Do not power on before completely installation.

#### 4. Magnetic Interference

Electromagnetic fields at specific frequencies may affect the video image. This product is Class A. It may cause radio interference in household application. Appropriate measure is required.

# Content

| 1.1 Camera Introduction       2         1.2 Interfaces and Connection       3         1.3 Mounting Brackets       3         2. Product Overview       7         2.1 Model       7         2.2 Dimension       8         2.3 Accessory       8         2.4 RS-232 Interface       9         2.5 Rotary DIP Switch       10         2.6 Main Features       10         2.7 Specifications       11         3.1 Match Code for Wireless Remote Control       13         3.1 Match Code for Wireless Remote Control       13         3.3 Menu Introduction for IR Remote Control       13         3.3 Menu Introduction       16         4. Network Configuration       18         4.1 Network Configuration       18         4.2 IE Login       19         4.3 Streaming       19         4.4 Software Upgrading       20         5.5 VISCA Protocol Control Command       22         5.1 VISCA Protocol Control Command       23         5.3 VISCA Protocol Control Command       23         5.4 Pelco-D Protocol Command List       27         5.5 Pelco-P Protocol Command List       27         5.4 Pelco-D Protocol Command List       27         < | 1. Camera Installation                      |  |
|----------------------------------------------------------------------------------------------------|---------------------------------------------|--|
| 1.2 Interfaces and Connection       3         1.3 Mounting Brackets       3         2. Product Overview       7         2.1 Model       7         2.1 Model       7         2.2 Dimension       8         2.3 Accessory       8         2.4 RS-232 Interface       9         2.5 Rotary DIP Switch       10         2.6 Main Features       10         2.7 Specifications       11         3.1 Match Code for Wireless Remote Control       13         3.1 Match Code for Wireless Remote Control       13         3.1 Match Code for Wireless Remote Control       13         3.3 Menu Introduction       16         4. Network Configuration       18         4.1 Network Configuration       18         4.2 IE Login       19         4.3 Streaming       19         4.4 Software Upgrading       20         5. Serial port communication and control       22         5.1 VISCA Protocol Control Command       23         5.3 VISCA Protocol Control Command       23         5.4 Pelco-D Protocol Command List       27         5.5 Pelco-D Protocol Command List       27         5.5 Pelco-D Protocol Command List       28         6. Mai     | 1.1 Camera Introduction                     |  |
| 1.3 Mounting Brackets       3         2. Product Overview       7         2.1 Model       7         2.2 Dimension       8         2.3 Accessory       8         2.4 RS-232 Interface       9         2.5 Rotary DIP Switch       10         2.6 Main Features       10         2.7 Specifications       11         3. Remote Control       13         3.1 Match Code for Wireless Remote Control       13         3.2 Keys Introduction for IR Remote Control       13         3.3 Menu Introduction       16         4. Network Configuration       16         4. Network Connection       18         4.1 Network Connection       19         4.3 Streaming       19         4.3 Streaming       20         5. Serial port communication and control       22         5.1 VISCA Protocol Return Command       23         5.3 VISCA Protocol Control Command List       27         5.5 Pelco-P Protocol Command List       27         5.5 Pelco-P Protocol Command List       28         6.1 Maintenance       29         6.1 Maintenance       29         7. Copyright Statement       30                                                            | 1.2 Interfaces and Connection               |  |
| 2. Product Overview       7         2.1 Model       7         2.2 Dimension       8         2.3 Accessory       8         2.4 RS-232 Interface       9         2.5 Rotary DIP Switch       10         2.6 Main Features       10         2.7 Specifications       11         3. Remote Control       13         3.1 Match Code for Wireless Remote Control       13         3.2 Keys Introduction for IR Remote Control       13         3.3 Menu Introduction       16         4. Network Configuration       18         4.1 Network Connection       18         4.1 Network Connection       19         4.3 Streaming       19         4.4 Software Upgrading       20         5. Serial port communication and control       22         5.1 VISCA Protocol Command       23         5.3 VISCA Protocol Command List       27         5.5 Pelco-P Protocol Command List       27         5.5 Pelco-P Protocol Command List       28         6. Maintenance and Troubleshooting       29         6.1 Maintenance       29         6.2 Troubleshooting       29         7. Copyright Statement       30                                               | 1.3 Mounting Brackets                       |  |
| 2.1 Model       7         2.2 Dimension       8         2.3 Accessory       8         2.4 RS-232 Interface       9         2.5 Rotary DIP Switch       10         2.6 Main Features       10         2.7 Specifications       11         3. Remote Control       13         3.1 Match Code for Wireless Remote Control       13         3.2 Keys Introduction for IR Remote Control       13         3.3 Menu Introduction       16         4. Network Configuration       18         4.1 Network Connection       18         4.2 IE Login       19         4.3 Streaming       19         4.4 Software Upgrading       20         5. Serial port communication and control       22         5.1 VISCA Protocol Return Command       23         5.3 VISCA Protocol Control Command       23         5.3 VISCA Protocol Command List       27         5.5 Pelco-D Protocol Command List       27         5.5 Pelco-D Protocol Command List       27         5.4 Pelco-D Protocol Command List       29         6.1 Maintenance and Troubleshooting       29         6.2 Troubleshooting       29         7. Copyright Statement       30               | 2. Product Overview                         |  |
| 2.2 Dimension82.3 Accessory82.4 RS-232 Interface92.5 Rotary DIP Switch102.6 Main Features102.7 Specifications113. Remote Control133.1 Match Code for Wireless Remote Control133.2 Kevs Introduction for IR Remote Control133.3 Menu Introduction164. Network Configuration164.1 Network Connection184.1 Network Connection194.3 Streaming194.4 Software Upgrading205. Serial port communication and control225.1 VISCA Protocol Return Command225.2 VISCA Protocol Control Command235.3 VISCA Protocol Control Command255.4 Pelco-D Protocol Command List275.5 Pelco-P Protocol Command List286. Maintenance and Troubleshooting296.1 Maintenance296.2 Troubleshooting297. Copyright Statement30                                                                                                    | <u>2.1 Model</u>                            |  |
| 2.3 Accessory82.4 RS-232 Interface92.5 Rotary DIP Switch102.6 Main Features102.7 Specifications113. Remote Control133.1 Match Code for Wireless Remote Control133.2 Keys Introduction for IR Remote Control133.3 Menu Introduction164. Network Configuration164. Network Configuration184.1 Network Connection194.3 Streaming194.4 Software Upgrading205. Serial port communication and control225.1 VISCA Protocol Return Command235.3 VISCA Protocol Inquiry Command235.3 VISCA Protocol Control Command235.4 Pelco-D Protocol Command List275.5 Pelco-P Protocol Command List275.5 Pelco-P Protocol Command List276.1 Maintenance296.1 Maintenance297. Copyright Statement30                                                                                                    | 2.2 Dimension                               |  |
| 2.4 RS-232 Interface92.5 Rotary DIP Switch102.6 Main Features102.7 Specifications113. Remote Control133.1 Match Code for Wireless Remote Control133.1 Match Code for Wireless Remote Control133.2 Keys Introduction for IR Remote Control133.3 Menu Introduction164. Network Configuration184.1 Network Connection184.2 IE Login194.3 Streaming194.4 Software Upgrading205. Serial port communication and control225.1 VISCA Protocol Return Command225.2 VISCA Protocol Control Command235.3 VISCA Protocol Inquiry Command255.4 Pelco-D Protocol Command List275.5 Pelco-P Protocol Command List286. Maintenance and Troubleshooting296.1 Maintenance296.2 Troubleshooting297. Copyright Statement30                                                                                                    | 2.3 Accessory                               |  |
| 2.5 Rotary DIP Switch102.6 Main Features102.7 Specifications113. Remote Control133.1 Match Code for Wireless Remote Control133.2 Keys Introduction for IR Remote Control133.3 Menu Introduction164. Network Configuration184.1 Network Connection184.2 IE Login194.3 Streaming194.4 Software Upgrading205. Serial port communication and control225.1 VISCA Protocol Return Command225.2 VISCA Protocol Control Command235.3 VISCA Protocol Inquiry Command255.4 Pelco-D Protocol Command List275.5 Pelco-P Protocol Command List286. Maintenance and Troubleshooting296.1 Maintenance296.2 Troubleshooting297. Copyright Statement30                                                                                                    | 2.4 RS-232 Interface                        |  |
| 2.6 Main Features102.7 Specifications113. Remote Control133.1 Match Code for Wireless Remote Control133.2 Keys Introduction for IR Remote Control133.3 Menu Introduction164. Network Configuration184.1 Network Connection184.2 IE Login194.3 Streaming194.4 Software Upgrading205. Serial port communication and control225.1 VISCA Protocol Return Command225.2 VISCA Protocol Control Command235.3 VISCA Protocol Control Command255.4 Pelco-D Protocol Command List275.5 Pelco-P Protocol Command List276. Maintenance296.1 Maintenance296.2 Troubleshooting297. Copyright Statement30                                                                                                    | 2.5 Rotary DIP Switch                       |  |
| 2.7 Specifications113. Remote Control133.1 Match Code for Wireless Remote Control133.2 Keys Introduction for IR Remote Control133.3 Menu Introduction164. Network Configuration184.1 Network Connection184.2 IE Login194.3 Streaming194.4 Software Upgrading205. Serial port communication and control225.1 VISCA Protocol Return Command235.2 VISCA Protocol Control Command235.3 VISCA Protocol Control Command255.4 Pelco-D Protocol Command List275.5 Pelco-P Protocol Command List276. Maintenance and Troubleshooting296.1 Maintenance296.2 Troubleshooting297. Copyright Statement30                                                                                                    | 2.6 Main Features                           |  |
| 3. Remote Control       13         3.1 Match Code for Wireless Remote Control       13         3.2 Keys Introduction for IR Remote Control       13         3.3 Menu Introduction       16         4. Network Configuration       18         4.1 Network Connection       18         4.2 IE Login       19         4.3 Streaming       19         4.4 Software Upgrading       20         5. Serial port communication and control       22         5.1 VISCA Protocol Return Command       23         5.2 VISCA Protocol Control Command       23         5.3 VISCA Protocol Command List       27         5.5 Pelco-P Protocol Command List       28         6. Maintenance and Troubleshooting       29         6.1 Maintenance       29         6.2 Troubleshooting       29         7. Copyright Statement       30                                                                                                    | 2.7 Specifications                          |  |
| 3.1 Match Code for Wireless Remote Control133.2 Keys Introduction for IR Remote Control133.3 Menu Introduction164. Network Configuration184.1 Network Connection184.2 IE Login194.3 Streaming194.4 Software Upgrading205. Serial port communication and control225.1 VISCA Protocol Return Command225.2 VISCA Protocol Control Command235.3 VISCA Protocol Inquiry Command255.4 Pelco-D Protocol Command List275.5 Pelco-P Protocol Command List286. Maintenance and Troubleshooting296.1 Maintenance296.2 Troubleshooting297. Copyright Statement30                                                                                                    | 3. Remote Control.                          |  |
| 3.2 Keys Introduction for IR Remote Control133.3 Menu Introduction164. Network Configuration184.1 Network Connection184.2 IE Login194.3 Streaming194.4 Software Upgrading205. Serial port communication and control225.1 VISCA Protocol Return Command235.3 VISCA Protocol Control Command255.4 Pelco-D Protocol Control Command List275.5 Pelco-P Protocol Command List276. Maintenance and Troubleshooting296.1 Maintenance297. Copyright Statement30                                                                                                    | 3.1 Match Code for Wireless Remote Control  |  |
| 3.3 Menu Introduction164. Network Configuration184.1 Network Connection184.2 IE Login194.3 Streaming194.4 Software Upgrading205. Serial port communication and control225.1 VISCA Protocol Return Command225.2 VISCA Protocol Control Command235.3 VISCA Protocol Inquiry Command255.4 Pelco-D Protocol Command List275.5 Pelco-P Protocol Command List276.1 Maintenance and Troubleshooting296.2 Troubleshooting297. Copyright Statement30                                                                                                    | 3.2 Keys Introduction for IR Remote Control |  |
| 4. Network Configuration       18         4.1 Network Connection       18         4.2 IE Login       19         4.3 Streaming       19         4.4 Software Upgrading       20         5. Serial port communication and control       22         5.1 VISCA Protocol Return Command       22         5.2 VISCA Protocol Control Command       23         5.3 VISCA Protocol Inquiry Command       25         5.4 Pelco-D Protocol Command List       27         5.5 Pelco-P Protocol Command List       28         6. Maintenance and Troubleshooting       29         6.1 Maintenance       29         6.2 Troubleshooting       29         7. Copyright Statement       30                                                                                                    | 3.3 Menu Introduction                       |  |
| 4.1 Network Connection184.2 IE Login194.3 Streaming194.4 Software Upgrading205. Serial port communication and control225.1 VISCA Protocol Return Command225.2 VISCA Protocol Control Command235.3 VISCA Protocol Inquiry Command255.4 Pelco-D Protocol Command List275.5 Pelco-P Protocol Command List286. Maintenance and Troubleshooting296.1 Maintenance297. Copyright Statement30                                                                                                    | 4. Network Configuration                    |  |
| 4.2 IE Login194.3 Streaming194.4 Software Upgrading205. Serial port communication and control.225.1 VISCA Protocol Return Command225.2 VISCA Protocol Control Command235.3 VISCA Protocol Inquiry Command255.4 Pelco-D Protocol Command List275.5 Pelco-P Protocol Command List286. Maintenance and Troubleshooting296.1 Maintenance297. Copyright Statement30                                                                                                    | 4.1 Network Connection                      |  |
| 4.3 Streaming194.4 Software Upgrading205. Serial port communication and control225.1 VISCA Protocol Return Command225.2 VISCA Protocol Control Command235.3 VISCA Protocol Inquiry Command255.4 Pelco-D Protocol Command List275.5 Pelco-P Protocol Command List286. Maintenance and Troubleshooting296.1 Maintenance297. Copyright Statement30                                                                                                    | <u>4.2 IE Login</u>                         |  |
| 4.4 Software Upgrading205. Serial port communication and control.225.1 VISCA Protocol Return Command225.2 VISCA Protocol Control Command235.3 VISCA Protocol Inquiry Command255.4 Pelco-D Protocol Command List275.5 Pelco-P Protocol Command List286. Maintenance and Troubleshooting296.1 Maintenance296.2 Troubleshooting297. Copyright Statement30                                                                                                    | 4.3 Streaming                               |  |
| 5. Serial port communication and control.       22         5.1 VISCA Protocol Return Command.       22         5.2 VISCA Protocol Control Command       23         5.3 VISCA Protocol Inquiry Command       25         5.4 Pelco-D Protocol Command List       27         5.5 Pelco-P Protocol Command List       28         6. Maintenance and Troubleshooting       29         6.1 Maintenance       29         6.2 Troubleshooting       29         7. Copyright Statement       30                                                                                                    | 4.4 Software Upgrading                      |  |
| 5.1 VISCA Protocol Return Command225.2 VISCA Protocol Control Command235.3 VISCA Protocol Inquiry Command255.4 Pelco-D Protocol Command List275.5 Pelco-P Protocol Command List286. Maintenance and Troubleshooting296.1 Maintenance296.2 Troubleshooting297. Copyright Statement30                                                                                                    | 5. Serial port communication and control    |  |
| 5.2 VISCA Protocol Control Command       23         5.3 VISCA Protocol Inquiry Command       25         5.4 Pelco-D Protocol Command List       27         5.5 Pelco-P Protocol Command List       28         6. Maintenance and Troubleshooting       29         6.1 Maintenance       29         6.2 Troubleshooting       29         7. Copyright Statement       30                                                                                                    | 5.1 VISCA Protocol Return Command           |  |
| 5.3 VISCA Protocol Inquiry Command       25         5.4 Pelco-D Protocol Command List       27         5.5 Pelco-P Protocol Command List       28         6. Maintenance and Troubleshooting       29         6.1 Maintenance       29         6.2 Troubleshooting       29         7. Copyright Statement       30                                                                                                    | 5.2 VISCA Protocol Control Command          |  |
| 5.4 Pelco-D Protocol Command List       27         5.5 Pelco-P Protocol Command List       28         6. Maintenance and Troubleshooting       29         6.1 Maintenance       29         6.2 Troubleshooting       29         7. Copyright Statement       30                                                                                                    | 5.3 VISCA Protocol Inquiry Command          |  |
| 5.5 Pelco-P Protocol Command List       28         6. Maintenance and Troubleshooting       29         6.1 Maintenance       29         6.2 Troubleshooting       29         7. Copyright Statement       30                                                                                                    | 5.4 Pelco-D Protocol Command List           |  |
| 6. Maintenance and Troubleshooting       29         6.1 Maintenance       29         6.2 Troubleshooting       29         7. Copyright Statement       30                                                                                                    | 5.5 Pelco-P Protocol Command List           |  |
| 6.1 Maintenance       29         6.2 Troubleshooting       29         7. Copyright Statement       30                                                                                                    | 6. Maintenance and Troubleshooting          |  |
| <u>6.2 Troubleshooting</u>                                                                                                    | 6.1 Maintenance.                            |  |
| 7. Copyright Statement                                                                                                    | 6.2 Troubleshooting                         |  |
|                                                                                                    | 7. Copyright Statement                      |  |

## **1.1 Camera Introduction**

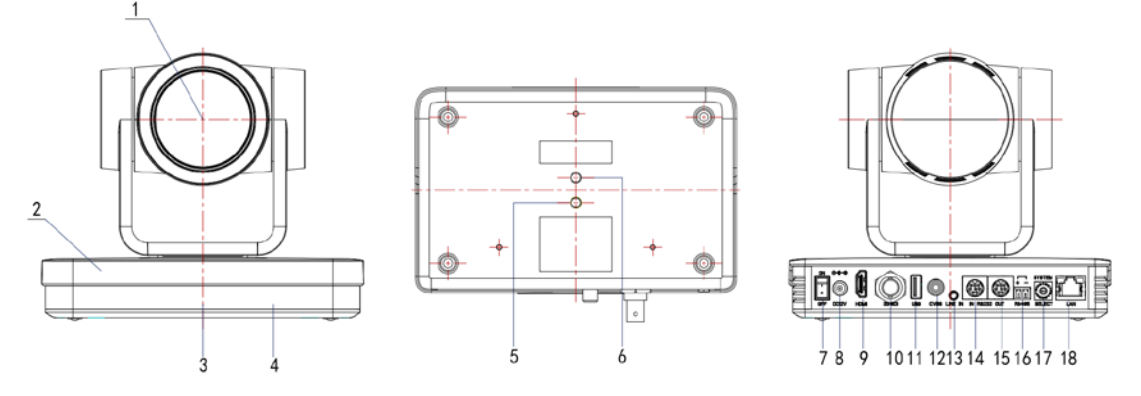

Figure 1.1 Interface of ST (standard) Model

- 1. Camera Lens
- 2. Camera Base
- 3. Remote Control Receiving Indicator
- 4. Infrared Receiver
- 5. Tripod Screw Hole
- 6. Screw Hole for Tripod
- 7. Power Switch
- 8. DC12V Input Power Supply Socket
- 9. HDMI Output Interface

- 10. 3G-SDI Output Interface
- 11. USB2.0 Interface (U-disk memory)
- 12. CVBS Output Interface
- 13. Audio Input Interface (Line-in)
- 14. RS232 Control Interface (input )
- 15. RS232 Control Interface (output )
- 16. RS485 Input (left +, right-)
- 17. Rotary DIP Switch
- 18. 10/100M Network Interface

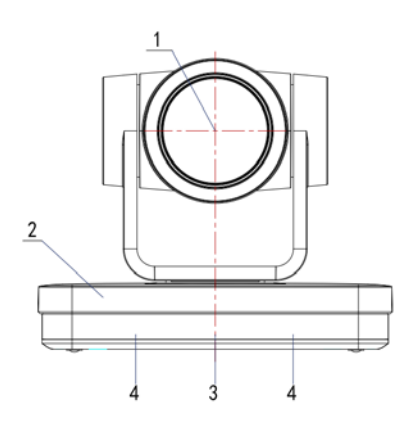

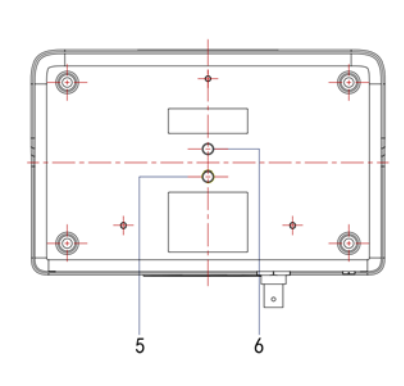

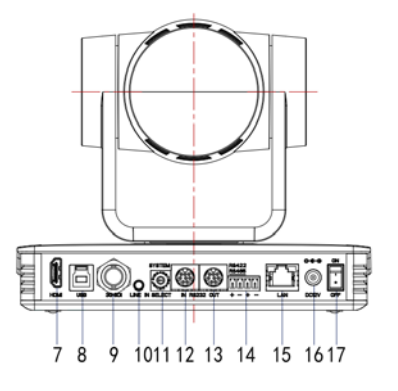

Figure 1.1 Interface of SU Model

- 1. Camera Lens
- 2. Camera Base
- 3. Remote Control Receiving Indicator
- 4. Infrared Receiver
- 5. Tripod Screw Hole
- 6. Screw Hole for Tripod
- 7. HDM Output
- 8. USB3.0 Output
- 9. SDI Output

- 10. Audio Input Interface (Line-in)
- 11. Rotary DIP Switch
- 12. RS232 Control Interface (input )
- 13. RS232 Control Interface (output)
- 14. RS422 Interface (Compatible with RS485)
- 15. Network Interface (LAN)
- 16. DC12V Input Power Supply Socket
- 17. Power Switch

## **1.2 Interfaces and Connection**

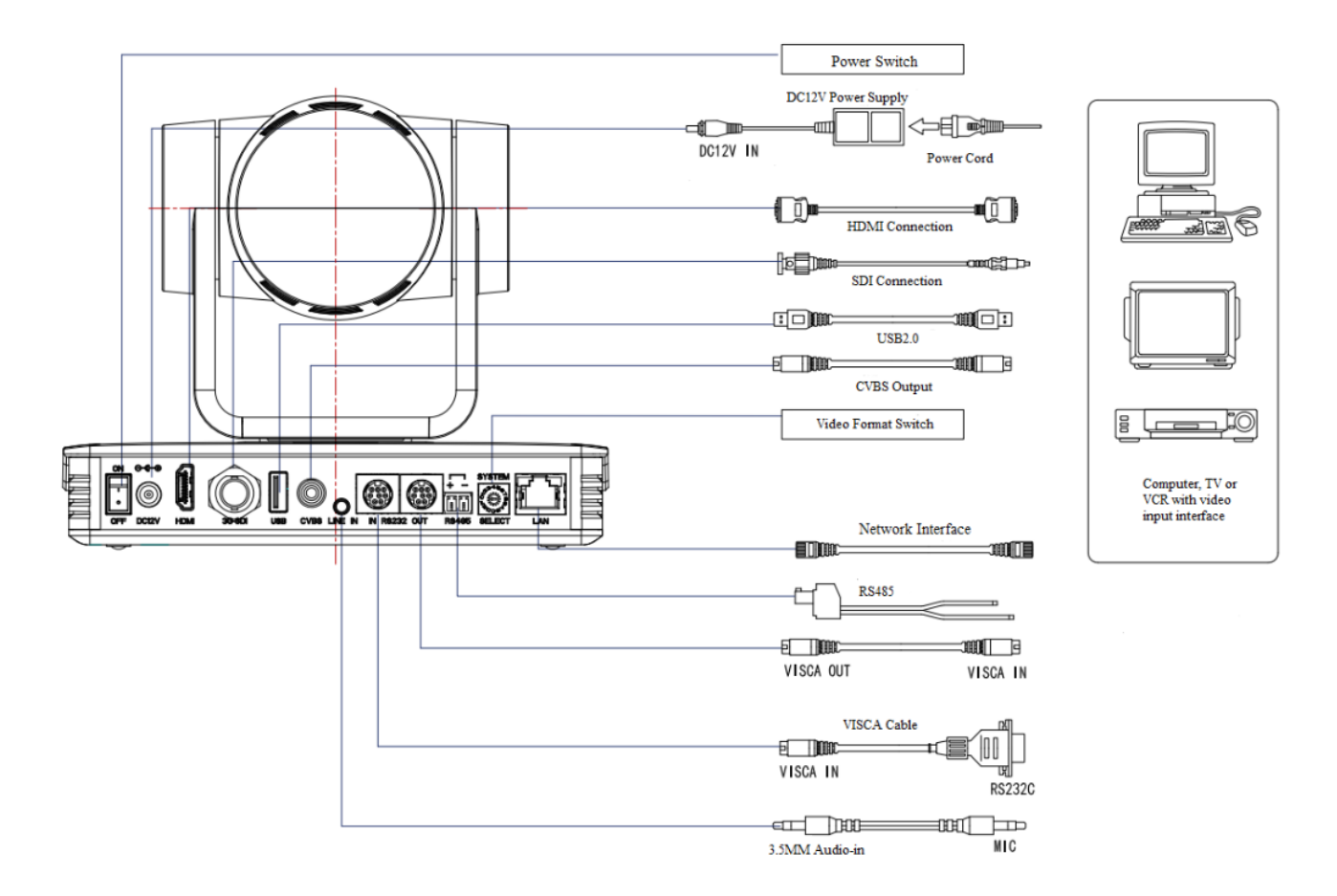

Figure 1.3 Wiring Diagram

1) After power on and self-warming, the camera will automatically return to the preset 0 position if it's pre-set.

2) The default address for the IR remote control is 1#.

If the menu restored to factory defaults, the remote control default address will restore to 1#.

## **1.3 Mounting Brackets**

Notes:

Ceiling or wall mounting brackets can only be mounted on template and concrete wall. For safety reason, plasterboard is not recommended.

### 1) Wall Mounting:

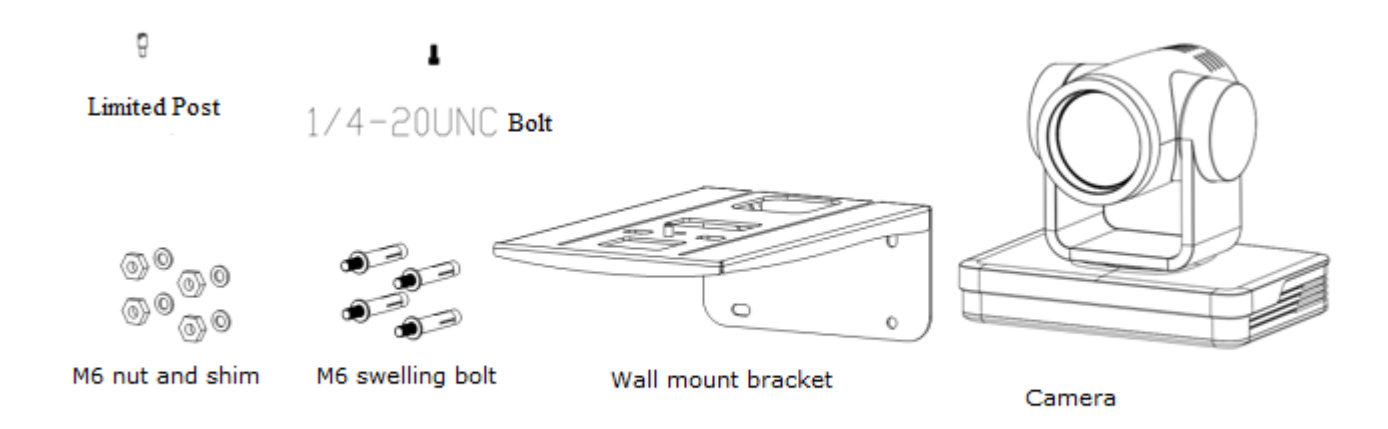

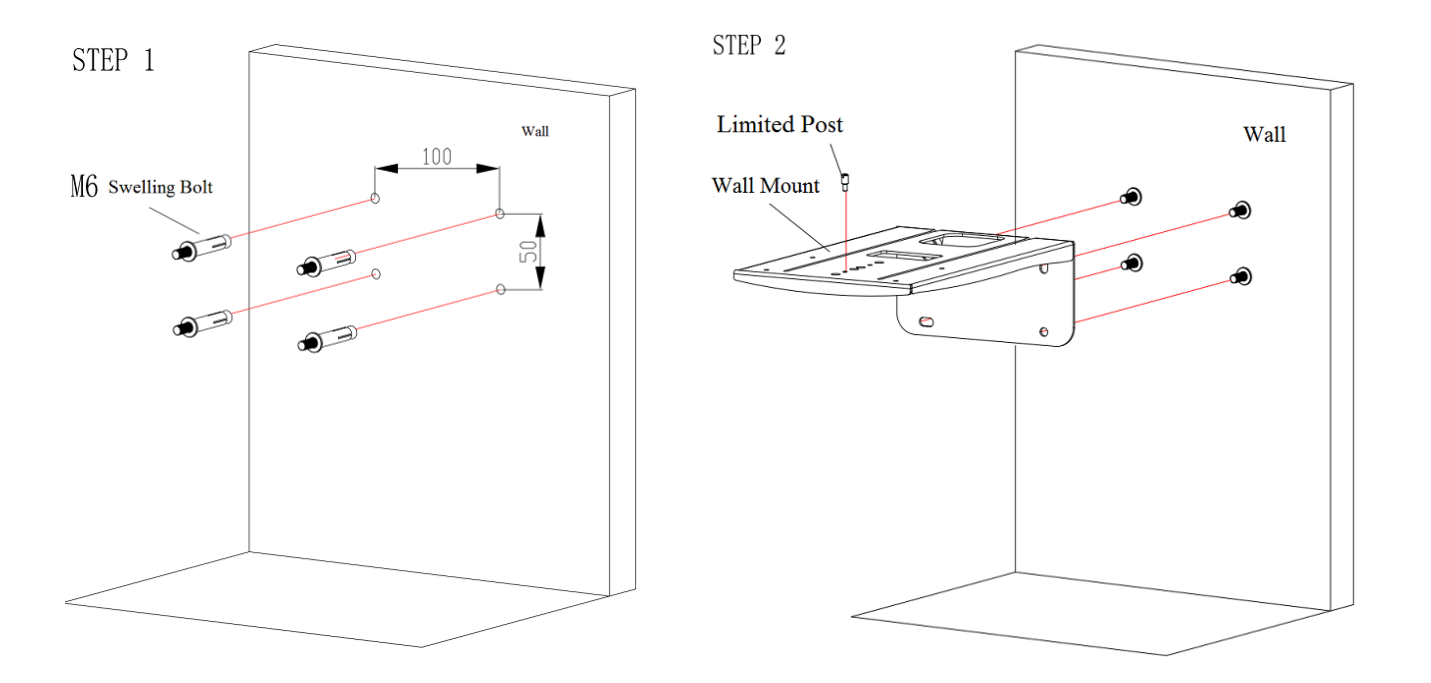

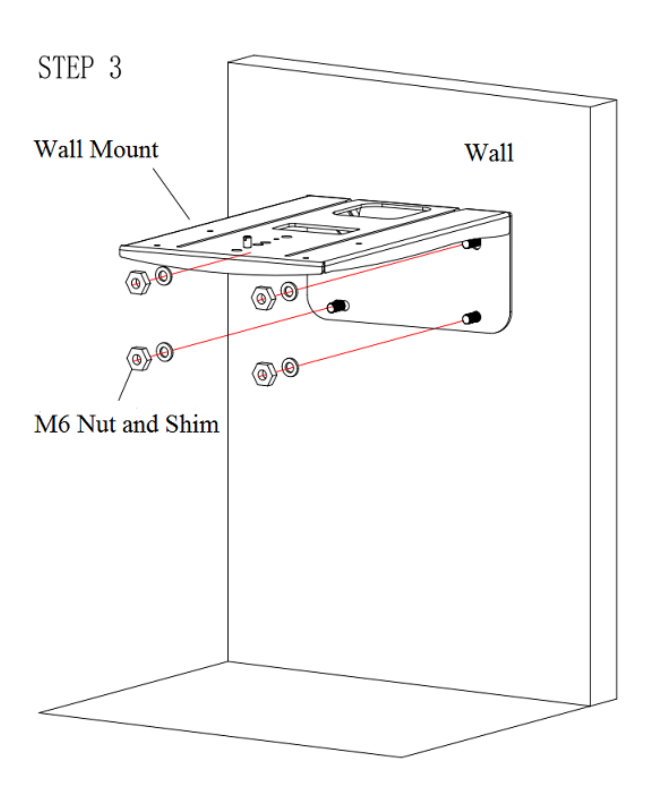

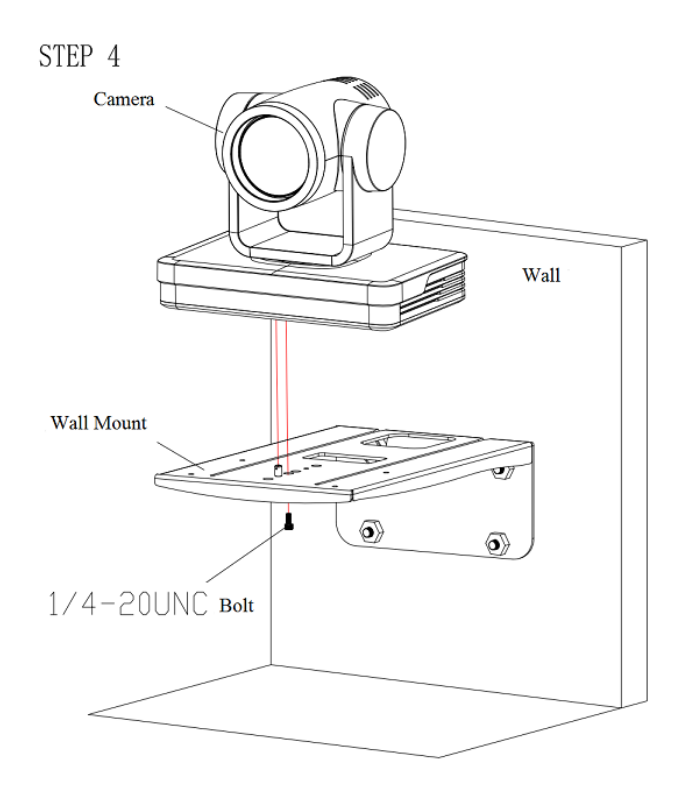

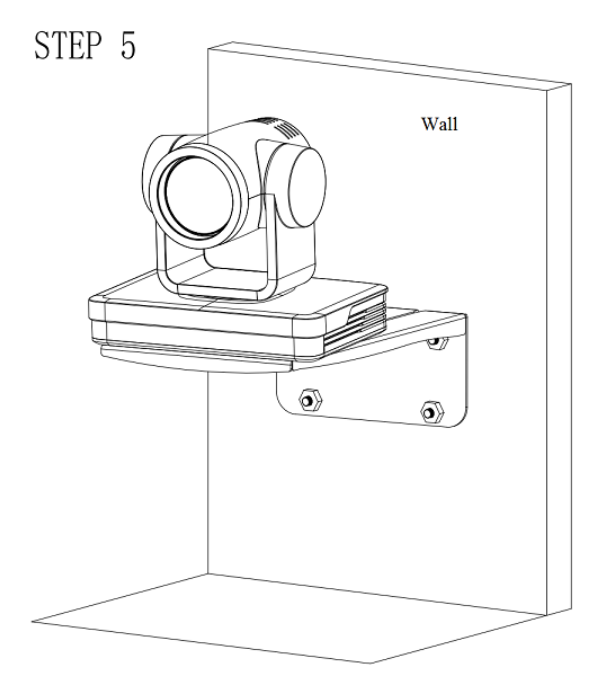

### 2) Ceiling Mounting

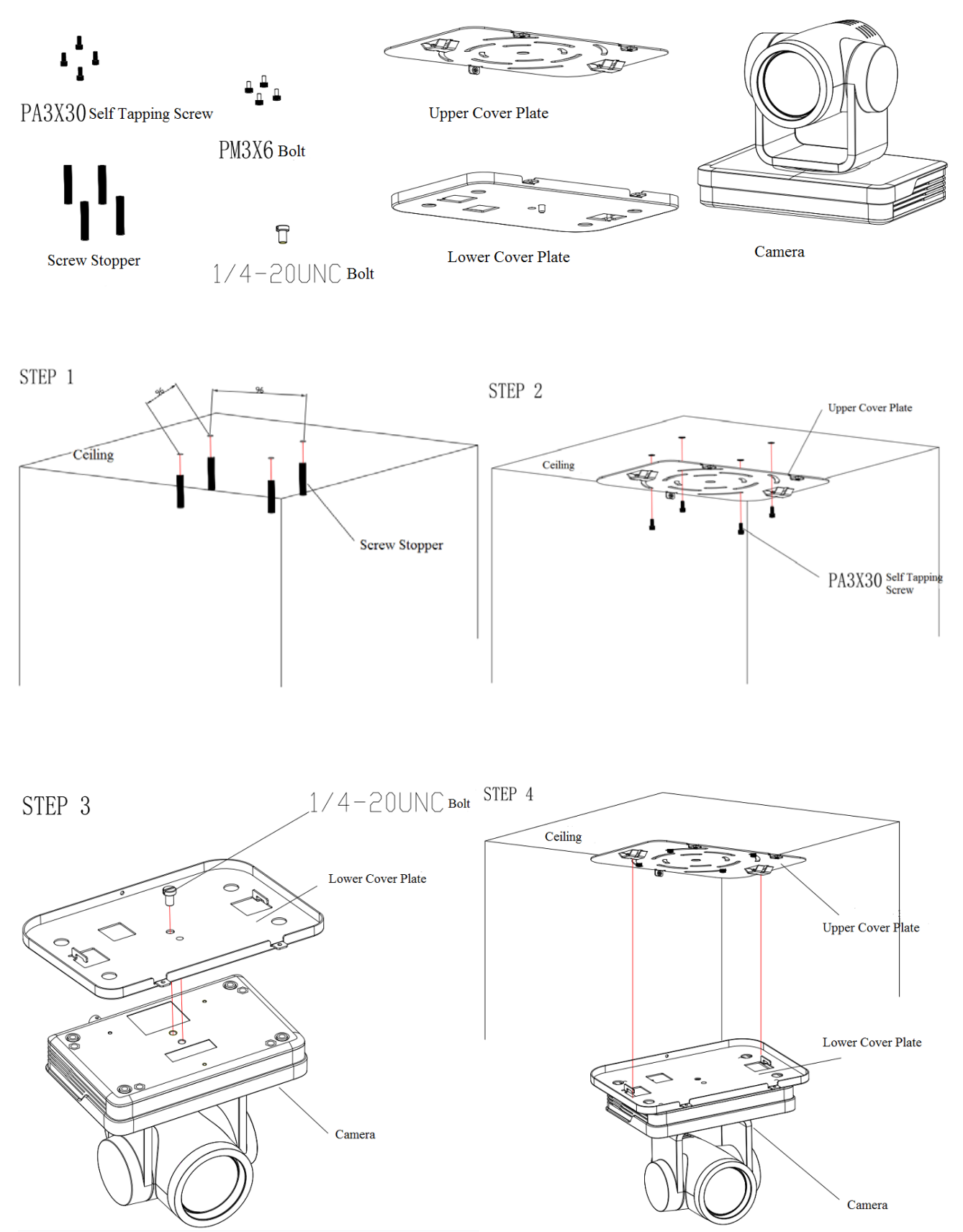

STEP 5

# 2. Product Overview

## 2.1 Model

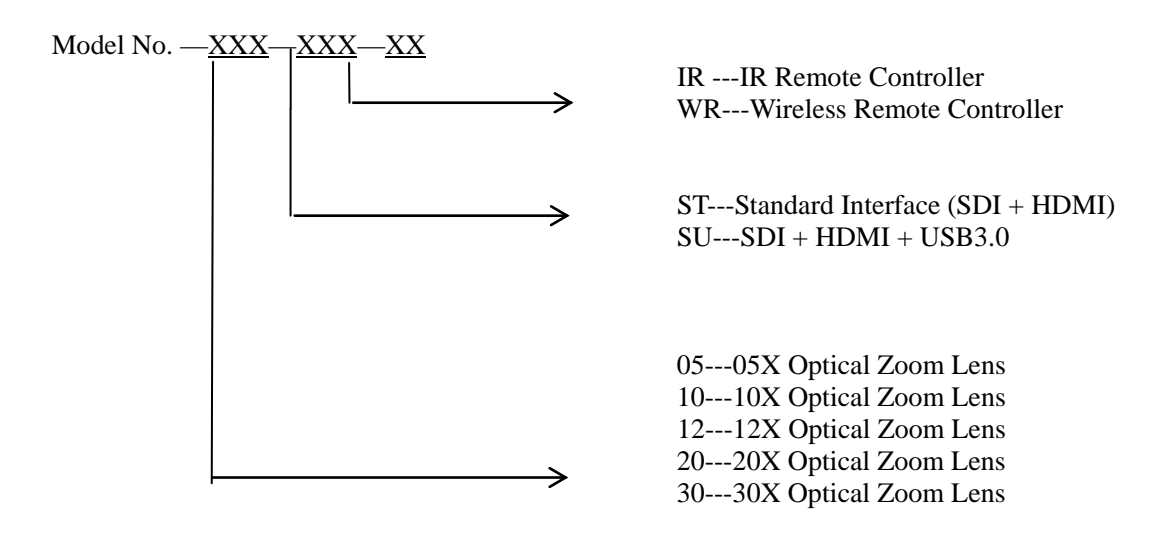

Figure 2.1 Product Model

## 2.2 Dimension

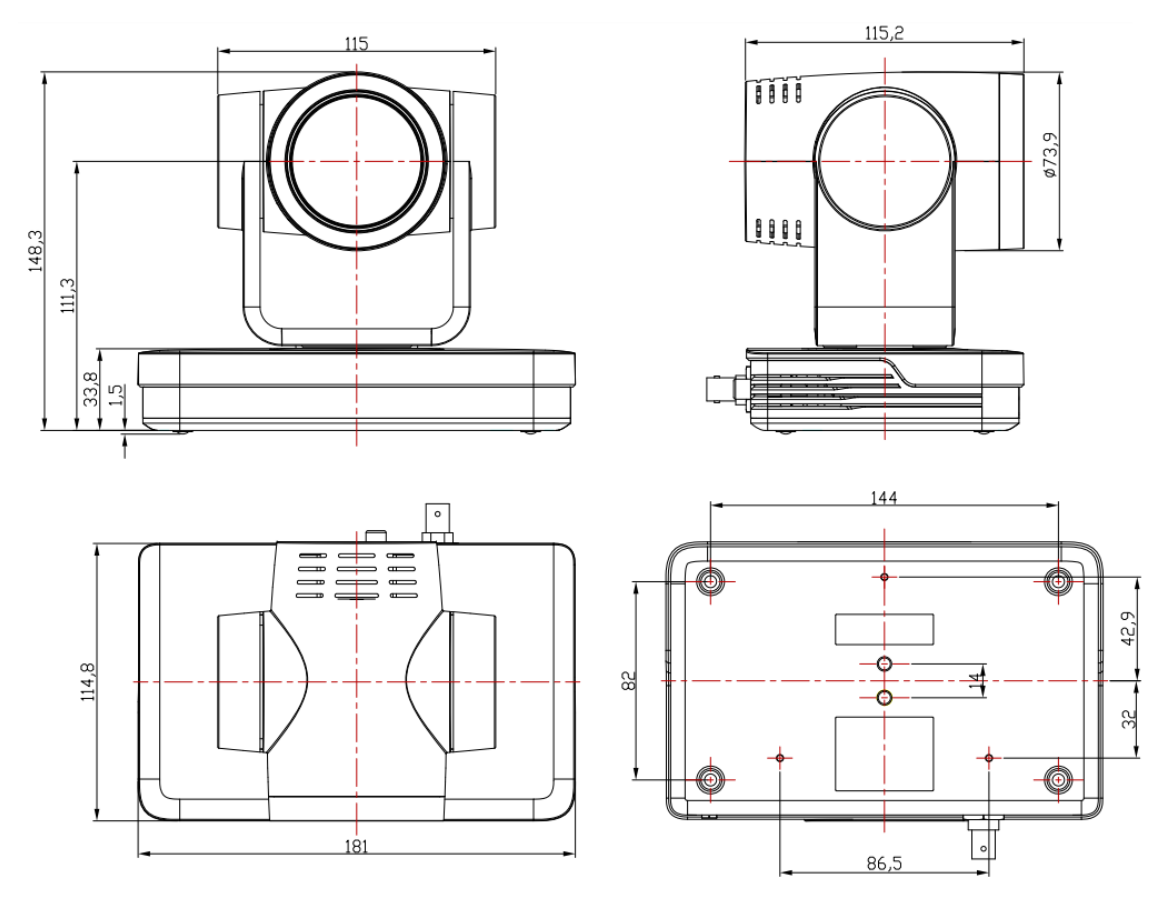

Figure 2.2 Product Dimension

## 2.3 Accessory

Please check below standard and optional accessories when unpacking the box.

| Standard Accessory                               | Optional Accessory      |
|--------------------------------------------------|-------------------------|
| Power adapter                                    | Wireless Remote Control |
| IR Remote Control                                | Ceiling Mount           |
| RS232 Cable                                      | Wall Mount              |
| User Manual                                      |                         |
| USB3.0 Cable (only for model with USB3.0 output) |                         |

## 2.4 RS-232 Interface

1). RS-232 Interface Definition

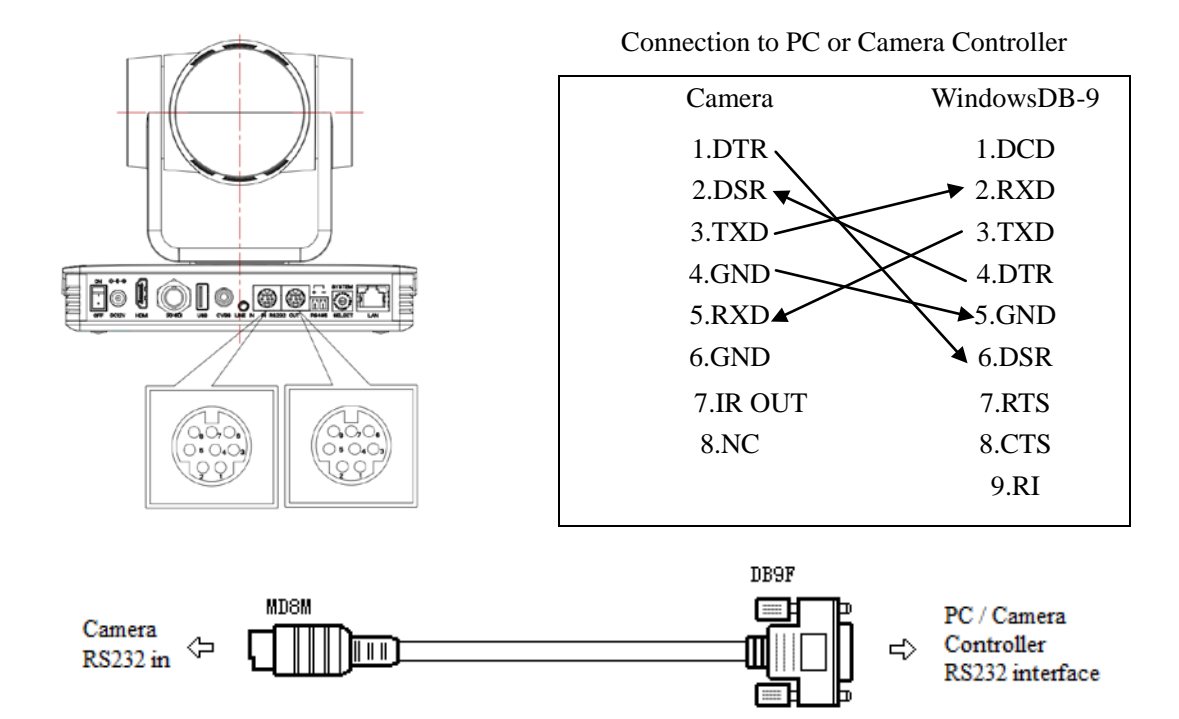

### 2). RS232 Mini-DIN 8-pin: Port Definition

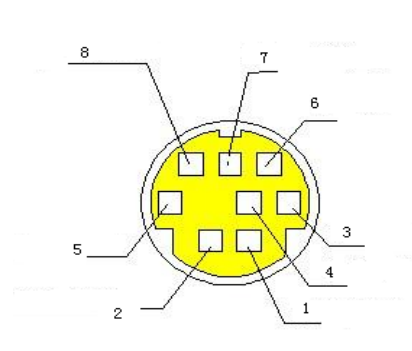

| NO. | Port   | Definition          |
|-----|--------|---------------------|
| 1   | DTR    | Data Terminal Ready |
| 2   | DSR    | Data Set Ready      |
| 3   | TXD    | Transmit Data       |
| 4   | GND    | Signal Ground       |
| 5   | RXD    | Receive Data        |
| 6   | GND    | Signal Ground       |
| 7   | IR OUT | IR Commander Signal |
| 8   | NC     | No Connection       |

#### 3). RS232 (DB9) Port Definition

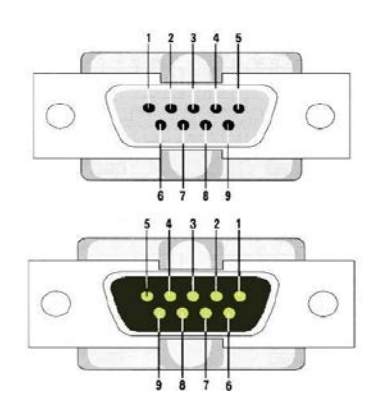

| NO. | Port | Definition          |
|-----|------|---------------------|
| 1   | DCD  | Data Carrier Detect |
| 2   | RXD  | Receive Data        |
| 3   | TXD  | Transmit Data       |
| 4   | DTR  | Data Terminal Ready |
| 5   | GND  | System Ground       |
| 6   | DSR  | Data Set Ready      |
| 7   | RTS  | Request to Send     |
| 8   | CTS  | Clear to Send       |
| 9   | RI   | Ring Indicator      |

4). VISCA networking as shown below:

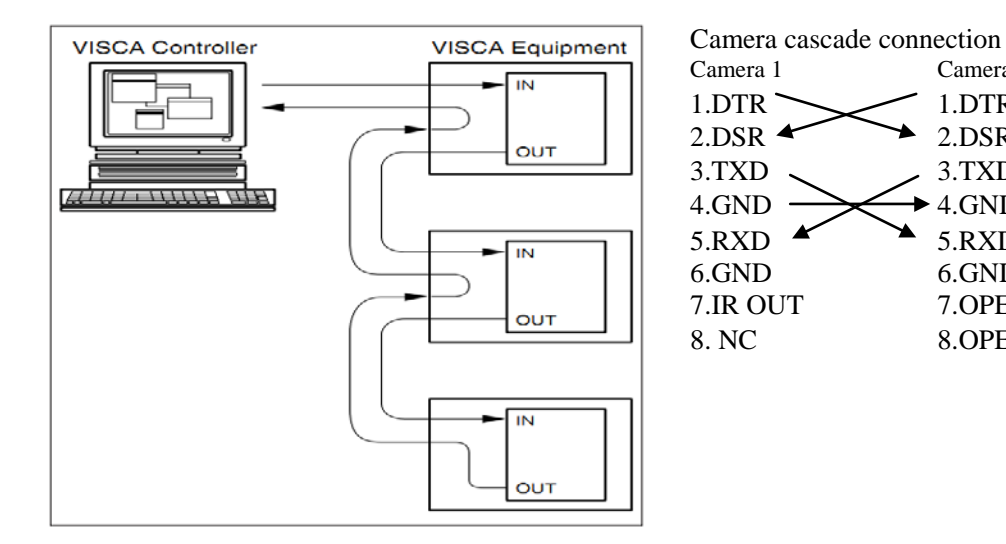

## **2.5 Rotary DIP Switch**

| Dial-up | video format | Dial-up | video format                          |
|---------|--------------|---------|---------------------------------------|
| 0       | 1080P60      | 8       | 720P30                                |
| 1       | 1080P50      | 9       | 720P25                                |
| 2       | 1080I60      | А       | 1080P59.94                            |
| 3       | 1080150      | В       | 1080159.94                            |
| 4       | 720P60       | С       | 720P59.94                             |
| 5       | 720P50       | D       | 1080P29.97                            |
| 6       | 1080P30      | Е       | 720P29.97                             |
| 7       | 1080P25      | F       | video format to be set<br>on the menu |

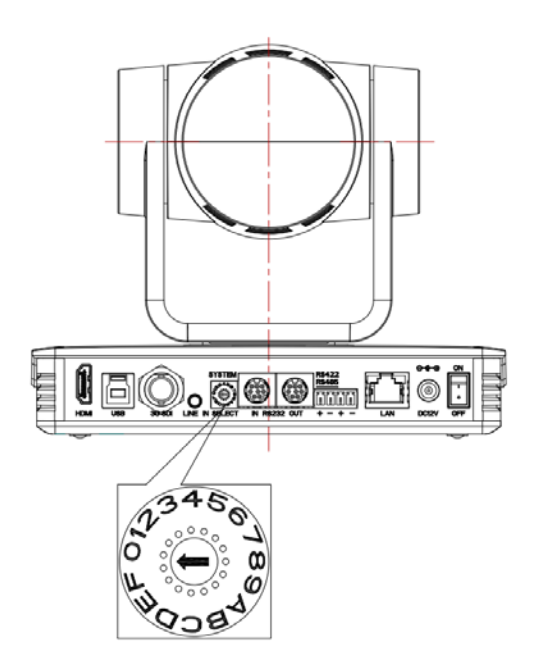

Camera 2

1.DTR

2.DSR

3.TXD

4.GND

5.RXD

6.GND

7.OPEN

8.0PEN

Note: 1. Please remember to reboot the camera to take effect when video format is switched. 2.If switch to F, please power off and reboot to take effect.

## 2.6 Main Features

This series camera has perfect functions, superior performance and rich video output interfaces; Featuring with advanced ISP processing algorithms, offering vivid and high resolution video with a strong sense of depth and fantastic color rendition. It supports H.264/H.265 encoding which makes motion video more fluent and clear under low bandwidth conditions.

- **Full HD Resolution:** 1/2.8 inch high quality CMOS sensor. Resolution is up to 1920x1080 with frame rate up to 60 fps.
- Multiple Optical Zoom Lens: 5X/10X/12X/20X/30X optical zoom lens. The 5X zoom camera is with 83.7° FOV without distortion.
- Leading Auto Focus Technology: Fast, accurate and stable auto focusing technology.
- Low Noise and High SNR: Super high SNR image is achieved with low noise CMOS. Advanced 2D/3D noise reduction technology further reduces the noise while ensuring high image clarity.
- Multiple video output interfaces: HDMI, 3G-SDI, CVBS, LAN. Simultaneously output audio and video signal via HDMI, SDI and LAN. SDI output could up to 100M with 1080P@60fps
- Multiple Audio/Video Compression Standards: Support H.264/H.265 video compression, up to 1920×1080 resolution 60 fps; support AAC, MP3 and G.711A audio compression, 8000,16000,32000,44100,48000 sampling frequency
- Video / audio record and store: USB2.0 interface supports U disk storage, real-time record and store
- **Built-in Gravity Sensor:** support PTZ auto-flip function and easy installation.
- Multiple Network Protocol: support ONVIF, GB/T28181, RTSP, RTMP protocols; Support RTMP push mode, easy to be connected to streaming server (Wowza,FMS); Support RTP multicast mode; Support network full command VISCA control protocol.
- Control Interface: RS485, RS232 (cascade connection)
- **Multiple Control Protocol:** Support VISCA, PELCO-D, PELCO-P protocols; Support automatic identification protocols.
- Quiet Pan / Tilt Movement: with high accuracy step driving motor, camera can pan / tilt extremely quiet and smooth.
- Auto sleep function: Auto sleep/wake up function with low power consumption, less than 400mw.
- Multiple presets: Up to 255 presets (10 presets via remote control).
- IR / Wireless Remote Control: Users can choose IR remote control or wireless remote control according to different conditions. 2.4G wireless remote control is not affected by the angle, distance or infrared interference. Far-end-control is also available.
- Multiple Application: Online-education, Lecture Capture, Webcasting, Video conferencing, Tele-medicine, Unified Communication, Emergency command and control systems, etc.

| Model            | 5X                                                                                                    | 10X                                                                            | 12X                  | 20X                 | 30X |  |  |  |
|------------------|----------------------------------------------------------------------------------------------------|--------------------------------------------------------------------------------|----------------------|---------------------|-----|--|--|--|
| Camera Parameter |                                                                                                    |                                                                                |                      |                     |     |  |  |  |
| Optical Zoom     | 5X<br>f=3.1-15.5mm                                                                                          | X $10X$ $12X$ $20X$ $30X$ =3.1-15.5mmf=4.7-47mmf=3.9-46.8mm5.2-98mmf=4.3-129mm |                      |                     |     |  |  |  |
| Sensor           | 1/2.8 inch high qua                                                                                         | ality HD CMOS sens                                                             | sor                  | •                   |     |  |  |  |
| Effective Pixels | 16: 9, 2.07 mega                                                                                            | pixel                                                                          |                      |                     |     |  |  |  |
| Video Format     | HDMI/SDI video<br>1080P60/50/30/25/<br>CVBS output: 57(<br>USB3.0 interface                                 | format<br>/59.94/29.97, 1080I6<br>Di 480i<br>video format:                     | 50/50/59.94, 720P60/ | /50/30/25/59.94/29. | 97  |  |  |  |
|                  | Main Stream: YUY2/MJPEG/NV12/H.264/H.265:                                                                   |                                                                                |                      |                     |     |  |  |  |
|                  | 1920×1080P30,1280×720P30,1024×576P30,960×540P30,800×448P30,720×480P30,640×360P3<br>0, 640×480P30,320×176P30 |                                                                                |                      |                     |     |  |  |  |
|                  | Sub Stream: YUY                                                                                             | 2/NV12: 640×360P                                                               | 30,640×480P30,320    | ×176P30             |     |  |  |  |

## 2.6 Specifications

|                             | MJPEG/H.264/H                                                                                          | MJPEG/H.264/H.265: 1920×1080P30,1280×720P30,                                 |                       |                         |                   |  |
|-----------------------------|----------------------------------------------------------------------------------------------------|------------------------------------------------------------------------------|-----------------------|-------------------------|-------------------|--|
|                             | 1024×576P30,96                                                                                         | 24×576P30,960×540P30,800×448P30,720×480P30,640×360P30, 640×480P30,320×176P30 |                       |                         |                   |  |
|                             |                                                                                                    |                                                                              |                       |                         |                   |  |
| View Angle                  | 83.7°(W)                                                                                               | 60.9°(W)                                                                     | 72.5°(W)              | 55.8° (W)               | 65.1°(W)          |  |
|                             | 20°(T)                                                                                                 | 6.43°(T)                                                                     | 6.3°(T)               | 3.2°(T)                 | 2.34°(T)          |  |
| AV                          | F1.8 - F2.8                                                                                            | F1.6 - F3.0                                                                  | F1.8 - F2.4           | F1.5~ F3.0              | F1.6 - F4.7       |  |
| Digital Zoom                | 10X                                                                                                    |                                                                              |                       |                         |                   |  |
| Minimum                     | 0.5Lux (F1.8, AC                                                                                       | JC ON)                                                                       |                       |                         |                   |  |
| DNR                         | 2D & 3D DNR                                                                                            |                                                                              |                       |                         |                   |  |
| White Balance               | Auto / Manual/ C                                                                                       | ne Push/Specify                                                              | color temperature (ra | nge: 2400k-7100k)       |                   |  |
|                             | Auto / Manual/ C                                                                                       | The Tush/ Speeny (                                                           |                       | linge. 2400k-7100k)     |                   |  |
| Focus/Aperture/             | Auto/Manual/On                                                                                         | e Push Focus                                                                 |                       |                         |                   |  |
| Iris                        | Auto/Manual                                                                                            |                                                                              |                       |                         |                   |  |
| Shutter                     | Auto/Manual                                                                                            |                                                                              |                       |                         |                   |  |
| BLC                         | ON/OFF                                                                                                 |                                                                              |                       |                         |                   |  |
| WDR                         | OFF/ Dynamic le                                                                                        | evel adjustment                                                              |                       |                         |                   |  |
| Video Adjustment            | Brightness, Color                                                                                      | r, Saturation, Cont                                                          | rast, Sharpness, B/W  | mode, Gamma curve       | 9                 |  |
| SNR                         | >50dB                                                                                                  |                                                                              |                       |                         |                   |  |
| Input/output Interfac       | ce                                                                                                    |                                                                              |                       |                         |                   |  |
|                             | LIV570-05/1                                                                                            | 10/12/20/30-ST M                                                             | Iodel HDML SDL        | LAN CVBS RS2            | 32-IN/OUT RS485   |  |
|                             |                                                                                                    | OUISB Disk Stor                                                              | age) rotary DIP swit  | tch DC 12V port po      | wer switch        |  |
|                             | A-IIN, USD2                                                                                            | 2.0(USD DISK Stor                                                            | age), lotary DII Swi  | ten, DC 12 v port, po   | wei switch        |  |
| Video Interfaces            |                                                                                                    |                                                                              |                       |                         |                   |  |
|                             | UV570-05/                                                                                              | 10/12/20/30-SU N                                                             | Iodel: HDMI, SDI,     | LAN, USB $3.0$ , RS $2$ | 232-IN/OUT, RS422 |  |
|                             | (compatible                                                                                            | (compatible with RS485), A-IN, rotary DIP switch, DC 12V port, power switch  |                       |                         |                   |  |
|                             |                                                                                                    |                                                                              |                       |                         |                   |  |
| Video Output                | HDMI, SDI                                                                                              | HDMI, SDI, LAN, USB3.0, CVBS                                                 |                       |                         |                   |  |
| Video Stream                | Dual stream                                                                                            | output                                                                       |                       |                         |                   |  |
| Video Compression           |                                                                                                    |                                                                              | 5 1                   |                         |                   |  |
| Format                      | LAIN INTERFACE: H.205, H.204, Dual stream output<br>USB3 () Interface: YUY2, MIPEG, H.264, NV12, H.265 |                                                                              |                       |                         |                   |  |
|                             | USB5.0 Inte                                                                                            | efface: $1012$ M                                                             | JPEG H.204 INV        | 12, П.203               |                   |  |
| Audio Input Interface       | Double trac                                                                                            | Double track 3.5mm linear input                                              |                       |                         |                   |  |
| Audio Output Interfac       | e HDMI, SDI                                                                                            | , LAN, USB3.0                                                                |                       |                         |                   |  |
| Audio Compression<br>Format | AAC/MP3/                                                                                               | G.711A                                                                       |                       |                         |                   |  |
| Control Interface           | RS232, RS4                                                                                             | 85                                                                           |                       |                         |                   |  |
| Control Protocol            | VISCA/Pelo                                                                                             | co-D/Pelco-P, Bau                                                            | d Rate: 115200/9600   | /4800/2400bps           |                   |  |
| Power Interface             | HEC3800 o                                                                                              | utlet (DC12V)                                                                |                       |                         |                   |  |
| Input Voltage               | DC12V±10                                                                                               | %                                                                            |                       |                         |                   |  |
| Input Electric Current      | Maximum:                                                                                               | 1A                                                                           |                       |                         |                   |  |
| Power Consumption           | Maximum:                                                                                               | Maximum: 12W                                                                 |                       |                         |                   |  |
|                             | TCP/IP,RTS                                                                                             | SP,RTMP,ONVIF,                                                               | GB/T28181;            |                         |                   |  |
| <b>Network Protocols</b>    | Network VI                                                                                             | SCA control proto                                                            | col;                  |                         |                   |  |
|                             | Support rem                                                                                            | ote upgrade, rebo                                                            | ot and reset          |                         |                   |  |
|                             |                                                                                                    |                                                                              |                       |                         |                   |  |

| USB Communication    | UVC (Video), UAC (UAC)                                                                             |
|----------------------|----------------------------------------------------------------------------------------------------|
| PTZ Parameter        |                                                                                                    |
| Pan/Tilt Rotation    | ±170°, -30°~+90°                                                                                   |
| Pan Control Speed    | $0.1 - 60^{\circ}/\text{sec}$                                                                      |
| Tilt Control Speed   | 0.1- 30°/sec                                                                                       |
| Preset Speed         | Pan: 60°/sec, Tilt: 30°/sec                                                                        |
| Preset Number        | 255 presets (10 presets via remote control)                                                        |
| Other Parameter      |                                                                                                    |
| Stored Temperature   | -10°C+60°C                                                                                         |
| Storage Humidity     | 20%~95%                                                                                            |
| Working Temperature  | -10°G+50°C                                                                                         |
| Working Humidity     | 20%~80%                                                                                            |
| Dimension            | 178mmX115.5mmX150.9mm                                                                              |
| Weight               | 1.38KG                                                                                             |
| Attachment           |                                                                                                    |
| Package              | 12V/1.5A Power supply, RS232 control cable, USB3.0 cable(U3 model), IR Remote Control, User Manual |
| Optional Accessories | Ceiling / wall Mount (Extra Cost)                                                                  |

# 3. Remote Control

## 3.1 Match Code for Wireless Remote Control

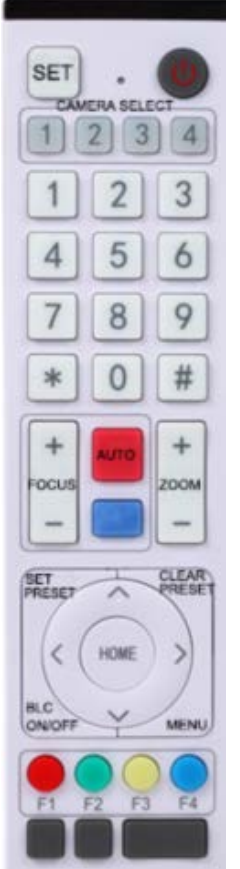

### One to One Code Matching:

Press the "set" and "\*" keys combined for 3 seconds, LED indicator starts flashing. Camera receive the signal and power on, LED indicator will go off if code matching successfully. The camera can be controlled by this wireless remote control only after one to one code pairing. Otherwise please clear the code matching of this remote control, or use other remote control to pair with the camera again.

If one to one code matching failed, the red LED light flashes for 20 seconds and then goes off, camera will stop code match and turn on sleep mode; Press any key to wake up the camera and re-match code.

Note: After code matching successfully, please select the camera address to control it.

#### **Clear Code:**

Press the "set" and "\*" keys combined for 3 seconds, LED indicator starts flashing. Camera will power off and on, the LED indicator will go off if clear code successfully.

### Sleep Mode and Wake Up:

Press any key to wake up the camera from sleep mode.

## 3.2 Keys Introduction for IR Remote Control

1). In this manual, "press the key" means a click rather than a long-press, and a special note will be given if a long-press for more than one second is required.

2). When a key-combination is required, do it in sequence. For example, " [\*]+[#]+[F1]"means press"[\*]"first and then press" [#]" and last press" [F1]".

### 1. Standby Key

The camera enters standby mode if long press 3s on standby key;

Long press 3s again on the standby key, the camera will self-check again and return to HOME position (If preset 0 position is set, the camera will return to preset 0 position).

### 2. Camera Selection

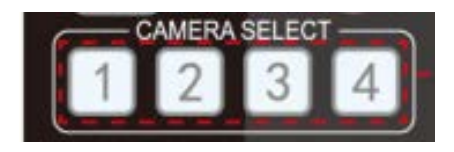

#### 3. Focus Control

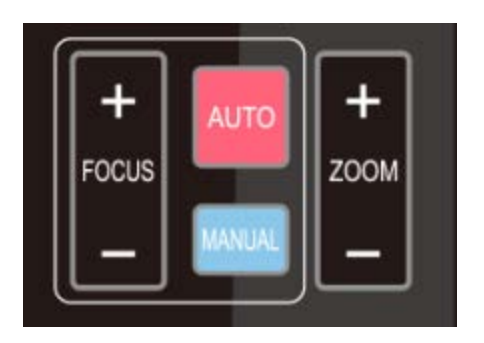

#### 4. Zoom Control

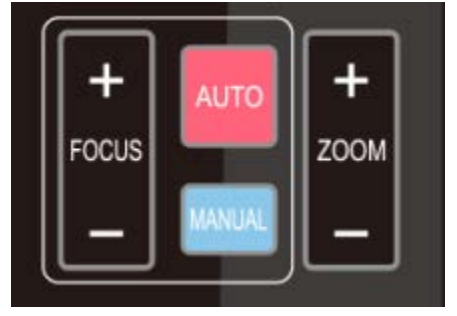

ZOOM +: press 【ZOOM +】 key to zoom in ZOOM - : press 【ZOOM -】 key to zoom out Press and hold the keys, the action of focus will keep continue and stop as soon as the key is released.

Focus + (near): Press **[**FOCUS + **]** key (Valid only in

Focus - (far): Press **[**FOCUS - **]** key (Valid only in

Press and hold the keys, the action of focus will keep continue and stop as soon as the key is released.

Select the camera address to control.

Auto: auto focus mode Manual: manual focus mode

manual focus mode)

manual focus mode)

5. Set and Clear Presets

14

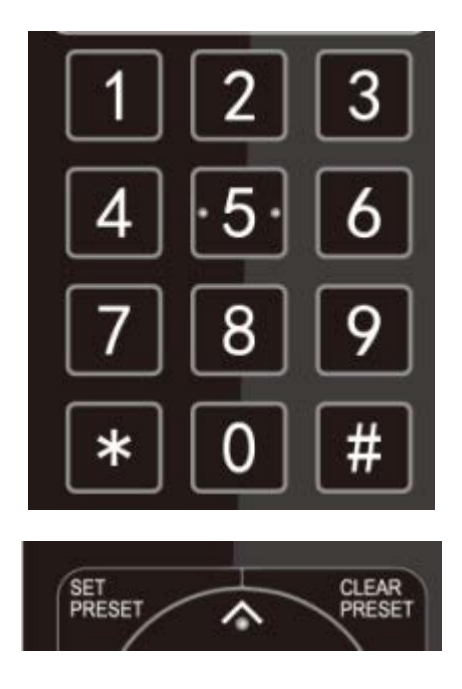

#### 6. Pan/Tilt Control

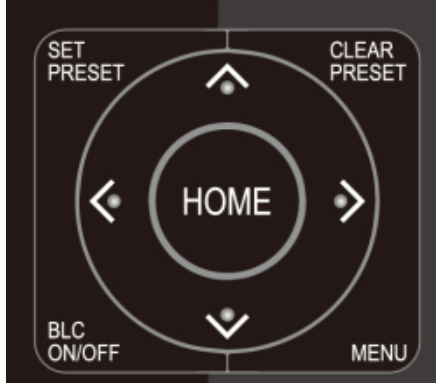

#### 7. Menu Setting

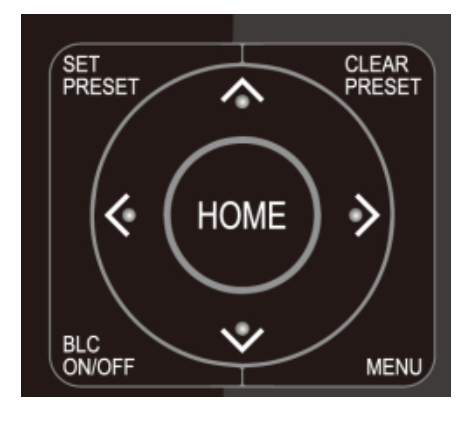

8. Camera Remote Control Address Setting

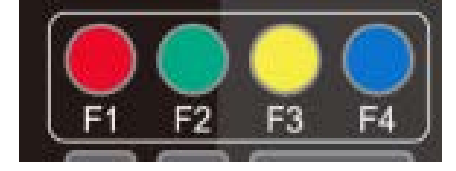

**Set Preset:** press **[**SET PRESET**]** button, and then press the number key 0-9 to set preset positions. **Note: 10 presets via remote control.** 

**Call Preset:** Press a number key 0-9 directly to call a preset position.

**Clear Preset:** press **【**CLEAR PRESET **】** button, and then press the number key 0-9 to clear preset positions.

Note : press the **[#]** key three times continually to clear all presets.

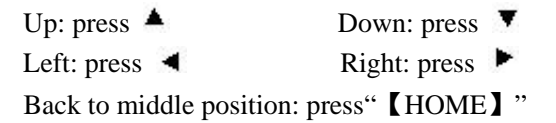

Press and hold the up/down/left/right key, the pan/tilt movements will keep running, from slow to fast, until it runs to the endpoint; stop as soon as the key is released.

【MENU】: Open / close the OSD menu
【HOME】: Camera lens back to the middle position;
Confirm button; Enter next menu
【↑】【↓】: Choose item
【←】【→】: Modify values
【BLC ON/OFF】: Turn on or off the back light

compensation

[\*] + [#] + [F1] :Camera Address No.1
 [\*] + [#] + [F2] :Camera Address No. 2

[\*] + [#] + [F3]:Camera Address No. 3

**(\*)** + **(**#**)** + **(**F4**)** :Camera Address No. 4

15

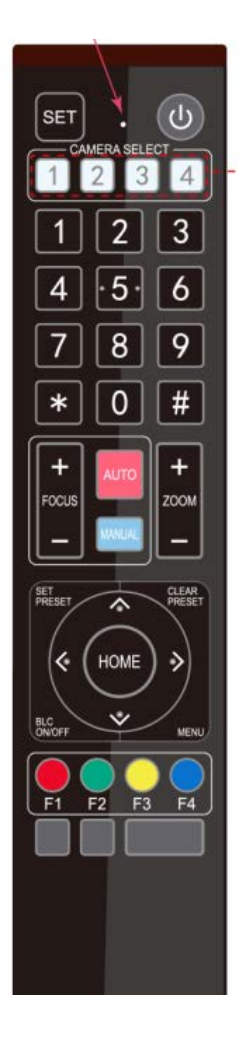

### 9. Key Combination

| 1) $[\#] + [\#] + [\#]$ : Clear all presets                                            |
|----------------------------------------------------------------------------------------|
| 2) $[*] + [#] + [6]$ : Restore factory defaults                                        |
| 3) <b>[*]</b> + <b>[#]</b> + <b>[3]</b> : Menu set to Chinese                          |
| 4) $[*] + [#] + [4]$ : Menu set to English                                             |
| 5) $[ * ] + [ # ] + [ 9 ] :$ Flip switch                                               |
| 6) <b>(*)</b> + <b>(#)</b> +Auto: Enter aging mode                                     |
| 7) 【#】+【*】+Auto: Exit aging mode                                                       |
| 8) <b>(*)</b> + <b>(#)</b> + Manual: Restore the default user name,                    |
| password, and IP address                                                               |
| 9) $[\#]+[\#]+[0]$ : Switch the video format to 1080P60                                |
| 10) $[\#] + [\#] + [1]$ : Switch the video format to 1080P50                           |
| 11) $[\#] + [\#] + [2]$ : Switch the video format to 1080I60                           |
| 12) $[\#] + [\#] + [3]$ :Switch the video format to 1080I50                            |
| 13) $[\#] + [\#] + [4]$ : Switch the video format to 720P60                            |
| 14) $[\#] + [\#] + [5]$ : Switch the video format to 720P50                            |
| 15) $[ \# ] + [ \# ] + [ 6 ]$ : Switch the video format to 1080P30                     |
| 16) <b>[#]</b> + <b>[#]</b> + <b>[</b> 7 <b>]</b> : Switch the video format to 1080P25 |
| 17) $[\#] + [\#] + [8]$ : Switch the video format to 720P30                            |
| 18) $[\#] + [\#] + [9]$ : Switch the video format to 720P25                            |
|                                                                                        |

Note: If the address of former remote control is not address 1 but another one from 2, 3, 4, the corresponding camera address will restore to address 1 when all parameters are restored to factory default. User should change the remote control address to address 1.

## **3.3 Menu Introduction**

Note: The modification valid only if exit the menu before save and power off.

1). Menu Control

【MENU】: Enter / exit the OSD menu or return to the previous menu
【HOME】: Enter next menu
【↑】【↓】: Choose item
【←】【→】: Modify values

2). English Menu

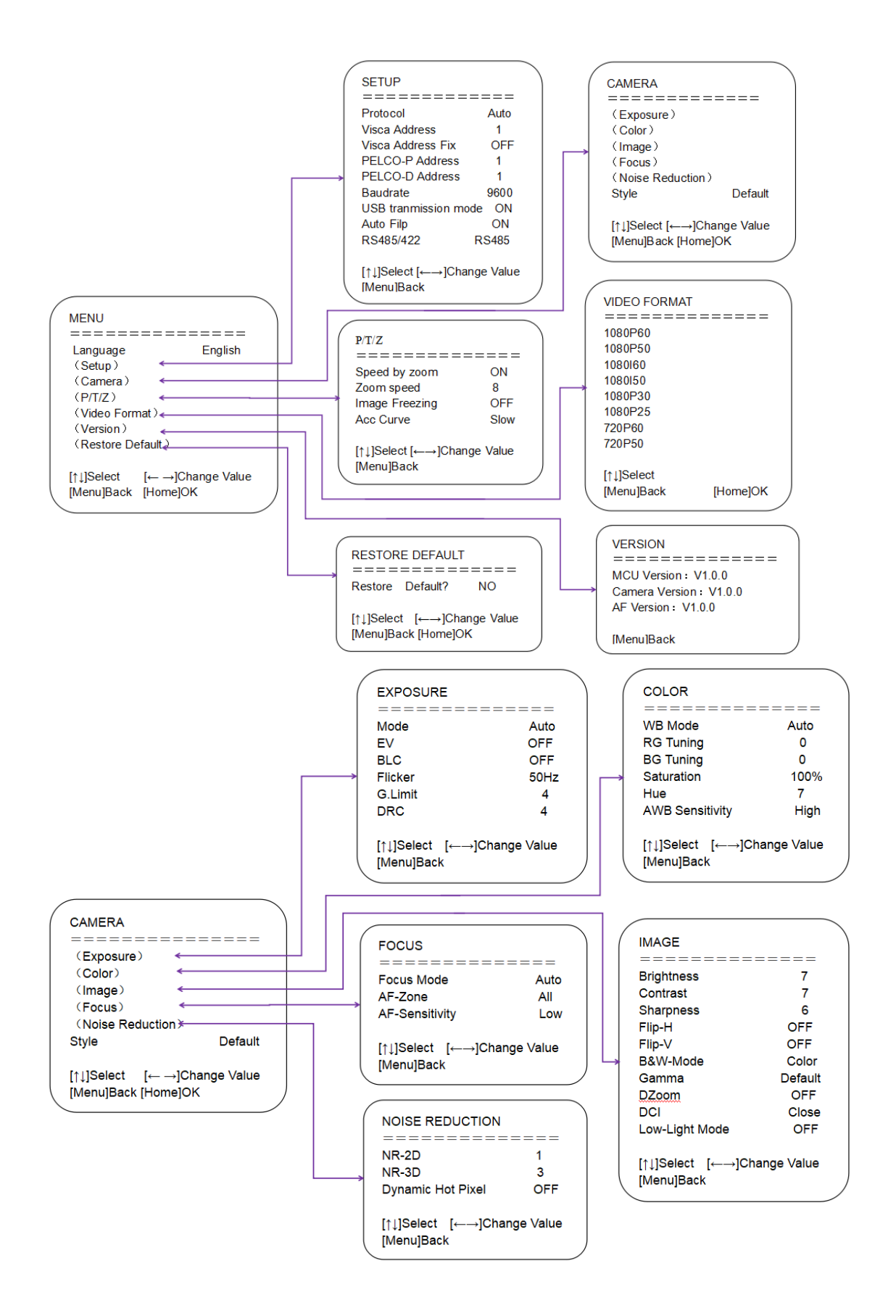

# 4. Network Configuration

## 4.1 Network Connection

**Direct connection:** Connect the camera and computer by network connecting cable. **Internet connection mode:** Connect the camera to Internet by Router or Switcher and user can login the device by browser web page.

# Note: Please do not put the power cable and network cable in places where can be easily touched, to prevent video unstable signal transmission due to poor contact of cables.

The computer must have the network segment where the camera IP address belongs to. The device will not be accessible if without the segment.

The camera default IP address is 192.168.5.163, segment 5 must be added in the computer.

Firstly open the window of Local Area Connection Properties on computer, select the "Internet protocol version 4(TCP/IPv4)". Double click or click the property "Internet" protocol version 4 (TCP/IPv4) to enter into the Internet Protocol Version 4(TCP/IPv4) Properties window; select "Advanced" to enter into the Advanced TCP/IP Setting and add IP and subnet mask. Click the "Confirm" to finish the adding of IP segment. User can add the corresponding network segment according to the revised IP address of the camera.

# Note: The IP address to be added cannot be same with that of other computers or devices. The existence of this IP address needs to be verified before adding.

To verify whether the network segment has been successfully added, click the "Start" and select "Operation" to input cmd, then click CONFIRM and open DOS command window, ping 192.168.5.26 and press Enter key to display information as shown below:

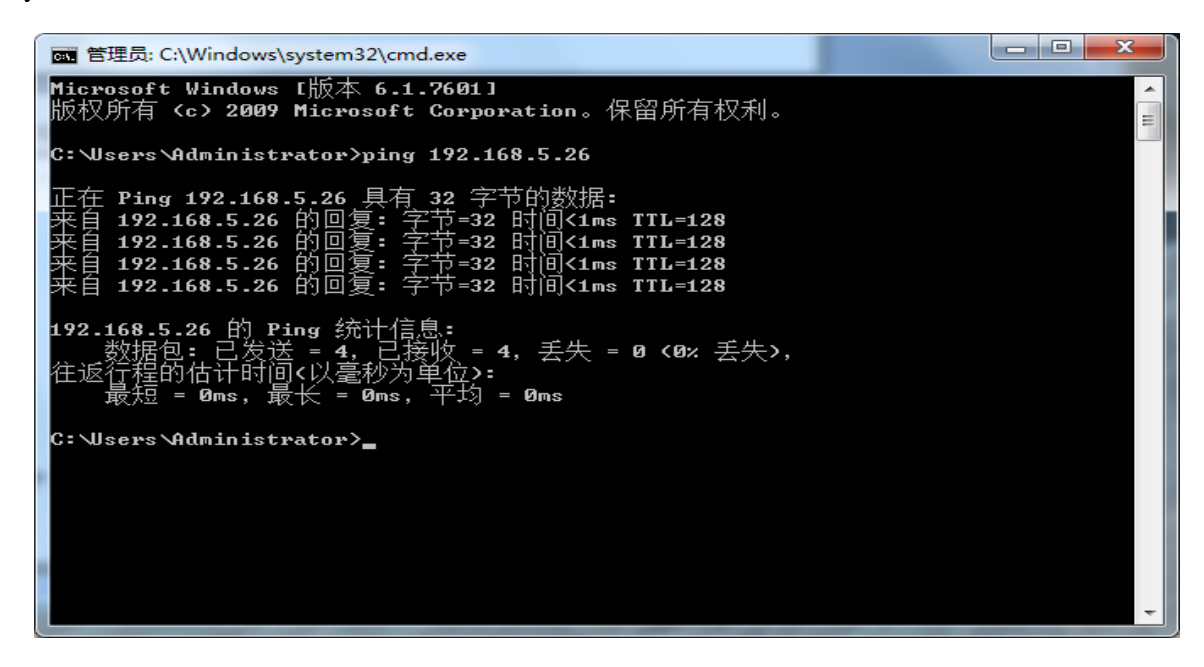

After camera power on and self-check, follow the steps above to verify network connection. Open DOS command window, ping 192.168.5.163 and press Enter key.

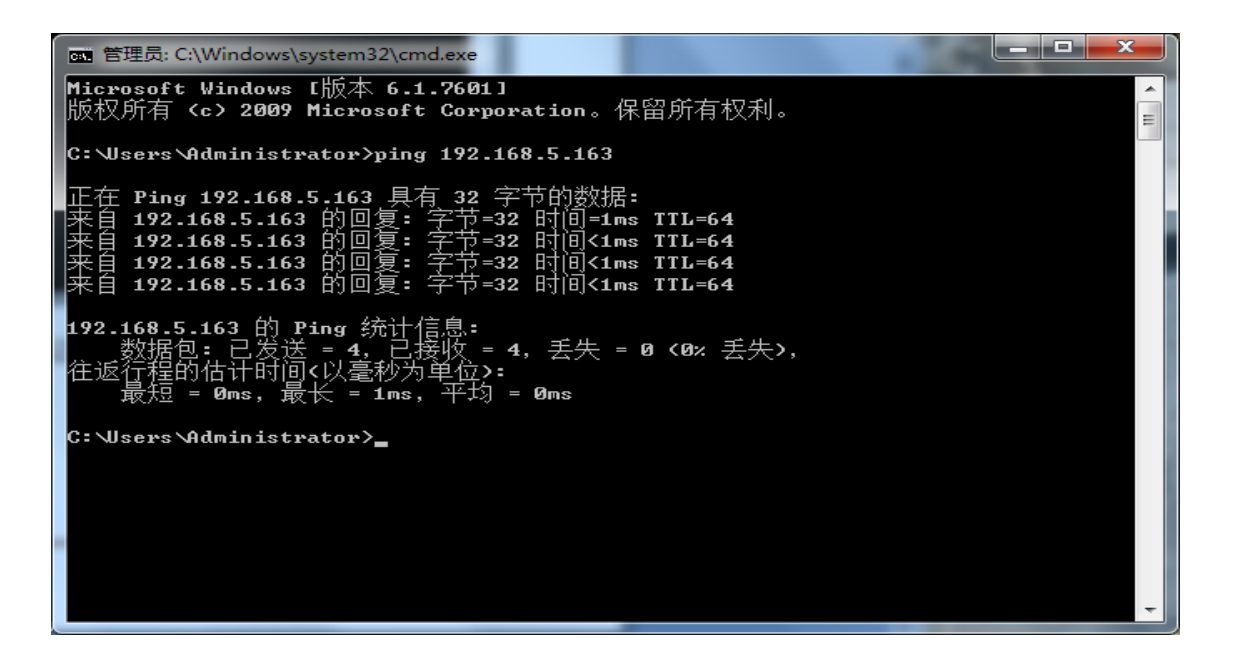

### 4.2 IE Login

### 1). Web Page Login

Input the default IP address 192.168.5.163 in the browser and click Enter button to enter into Web Client login page. User can login as administrator and normal user. If login as administrator (Default User name/Password: admin), users can preview, playback, and set configuration in the Web Client; If login in as normal user (Default User name/Password:user1 or user2), users can only preview, playback and logout, no option for configuration.

Note: Web access support IE based browsers: IE, 360 browsers and etc.

Chrome login is available after firmware update, but only support basic configuration and preview video, no functions of record video, voice volume, video capture and playback.

### 2). Download and Install Plug in for IE login

If it's the first time to login via IE browser, the login page will prompt "Playback plug-in is not installed, please download and install!" Click on this message, download and install MRWebXinstall.exe according to the information.

Enter user name and password (default user name and password: "admin"). Users can manage and change user name, password and etc.

### 4.3 Streaming

### 1). Video Stream Capture

Configurations -> Video Configure-> Video Encode

| Configurations                                                                      | Video Encode      |             |          |            |                                      |
|-------------------------------------------------------------------------------------|-------------------|-------------|----------|------------|--------------------------------------|
| <ul> <li>♂ Audio Configure</li> <li>⊿ ♂ Video Configure</li> </ul>                  | Stream            | Main Stream |          | Sub Stream |                                      |
| O Video Encode                                                                      | Compressed Format | H.264       | ~        | H.264      | ~                                    |
| <ul> <li>Stream Publish</li> <li>RTP Multicast</li> <li>Video Parameters</li> </ul> | Profile           | HP          | <b>~</b> | HP         | <ul><li></li><li></li><li></li></ul> |
| 🗿 Video OSD                                                                         | Image Size        | 1920*1080   | ~        | 320*180    | ~                                    |
| OSD Font Size     Video Out                                                         | Rate Control      | CBR         |          | CBR        | <ul><li></li><li></li></ul>          |
| Network Conligure                                                                   | Image Quality     | Best        | ~        | Better     | ~                                    |
| Ethernet                                                                            |                   |             |          |            |                                      |
| ONS                                                                                 | Bit Rate(Kb/S)    | 4096        |          | 512        |                                      |
| <ul> <li>System Configure</li> <li>SystAttr</li> </ul>                              | Frame Rate(F/S)   | 25          |          | 25         |                                      |
| Systime                                                                             | I Frame Interval  | 75          |          | 75         |                                      |
| <ul> <li>O Update</li> <li>O Default</li> </ul>                                     | l Frame Min QP    | 20          |          | 20         |                                      |
| Reboot                                                                              |                   | live/av0    |          | live/av1   |                                      |
| •                                                                                   | Stream Name       |             |          |            | $\hat{\boldsymbol{\varphi}}$         |
|                                                                                     |                   | Save        |          |            |                                      |

Configure the parameters according to the network environment.

Note: stream name live/av0 (live/ XXX)

For example:

The default IP address of the camera is 192.168.5.163. The way to obtain the RTSP video stream is as below rtsp://192.168.5.163:554/live/av0 (av0 main stream) rtsp://192.168.5.163:554/live/av1 (av1 sub stream)

The default IP address of the camera is 192.168.5.163. the way to obtain RTMP video stream is as below rtmp://192.168.5.163:1935/live/av0 (av0 main stream) rtmp://192.168.5.163:1935/live/av1 (av1 sub stream)

2). Push Video Stream

Configurations -> Video Configure-> Stream Publish

| Configurations                                                                 | Stream Publi | sh           |              |
|--------------------------------------------------------------------------------|--------------|--------------|--------------|
| 🚰 Local Configure<br>🔗 Audio Configure                                         | Stream       | Main Stream  | Sub Stream   |
| <ul> <li>Video Configure</li> <li>Video Encode</li> </ul>                      | Enable       |              |              |
| Stream Publish                                                                 | Protol Type  | RTMP         | RTMP         |
| <ul> <li>Video Parameters</li> <li>Video OSD</li> <li>OSD Font Size</li> </ul> | Host Address | 192.168.5.11 | 192.168.5.11 |
| Video Out                                                                      | Host Port    | 1935         | 1935         |
| NetWork Configure                                                              |              |              |              |
| 😳 Network Port                                                                 |              | live/av0     | live/av1     |
| CO Ethernet                                                                    | Stream Name  |              |              |
| O DNS                                                                          |              | $\sim$       | $\sim$       |
| GB28181                                                                        |              |              |              |
| System Conligure                                                               | User Name    |              | 1            |
| System<br>System                                                               |              |              |              |
| SysUser                                                                        | Password     |              |              |
| <ul> <li>Update</li> <li>Default</li> <li>Reboot</li> </ul>                    |              | Save         |              |

Push RTMP stream to public network server, the stream camera must be on the public network, otherwise it will fail to connect to server.

Host address: server address, which can be either a domain name or an IP address

Host port: server default port number

Stream name: live/test (live/ XXX)

Username and password: the username and password set by the server, or leave it empty

Access url: rtmp://host domain name: host port/live/xxx

Or (rtmp://host IP address: host port/live/xxx)

## 4.4 Software Upgrading

1). Log in to the web page and manage camera settings. The default page is preview interface, where users cam PTZ control, record video, preset camera positions and etc.

2). Configurations -> System Configure-> Update

| Configurations                                                                    | Release Upgra  | ade               |  |
|-----------------------------------------------------------------------------------|----------------|-------------------|--|
| Sean Configure                                                                    | MCU Version    | V2.2.5 2016-10-25 |  |
| <ul> <li>Video Configure</li> <li>Video Encode</li> <li>Stroom Rublish</li> </ul> | Camera Version | V2.2.6 2016-10-20 |  |
| Video Parameters                                                                  | AF Version     | V2.4.3 2016-10-20 |  |
| <ul> <li>Video OSD</li> <li>OSD Font Size</li> </ul>                              | Update File    | 浏览                |  |
| Video Out A RetWork Configure                                                     |                | Vpgrade           |  |
| Network Port                                                                      |                |                   |  |
| O DNS                                                                             |                |                   |  |
| <ul> <li>GB28181</li> <li>System Configure</li> </ul>                             |                |                   |  |
| SystAttr<br>SysTime                                                               |                |                   |  |
| SysUser                                                                           |                |                   |  |
| o Default                                                                         |                |                   |  |
| 😳 Reboot                                                                          |                |                   |  |

3). Click "browse" to select .mrg update file, then click upgrade button to finish software upgrading.
4). Camera reboot after completion of firmware update. It prompts with "successful upgrade".
Log in to check the firmware version to make sure software upgrade successful.
Then click "restore factory default", reboot and restore parameters to factory default (default IP 192.168.5.163, user name: admin; password admin).

# 5. Serial port communication and control

The camera could be controlled through RS232/RS485 interface; RS232C serial parameter are as follows: Baud rate: 2400/4800/9600/115200 bits / sec; Start bit: 1; data bits: 8; Stop bit: 1; Parity: None.

## 5.1 VISCA Protocol Return Command

| Ack/Completion Message |                |                                              |  |  |  |
|------------------------|----------------|----------------------------------------------|--|--|--|
|                        | Command packet | Note                                         |  |  |  |
| ACK                    | z0 41 FF       | Returned when the command is accepted.       |  |  |  |
| Completion             | z0 51 FF       | Returned when the command has been executed. |  |  |  |

z = camera address + 8

| Error Messages            |                |                                                                                                    |
|---------------------------|----------------|----------------------------------------------------------------------------------------------------|
|                           | Command packet | Note                                                                                                    |
| Syntax Error              | z0 60 02 FF    | Returned when the command format is different or when a command with illegal command parameters is accepted                                                              |
| Command Not<br>Executable | z0 61 41 FF    | Returned when a command cannot be executed due to<br>current conditions. For example, when commands<br>controlling the focus manually are received during auto<br>focus. |

## **5.2 VISCA Protocol Control Command**

| Command                                                      | Function         | Command packet                            | Note                                                         |  |  |
|--------------------------------------------------------------|------------------|-------------------------------------------|--------------------------------------------------------------|--|--|
| AddressSet                                                   | Broadcast        | 88 30 0p FF                               | p: Address setting                                           |  |  |
| IF_Clear                                                     | Broadcast        | 88 01 00 01 FF                            | I/F Clear                                                    |  |  |
| CommandCancel                                                |                  | 8x 21 FF                                  |                                                              |  |  |
| CAM Daman                                                    | On               | 8x 01 04 00 02 FF                         | Denser ON/OFF                                                |  |  |
| CAM_Power                                                    | Off              | 8x 01 04 00 03 FF                         | Power ON/OFF                                                 |  |  |
|                                                              | Stop             | 8x 01 04 07 00 FF                         |                                                              |  |  |
|                                                              | Tele(Standard)   | 8x 01 04 07 02 FF                         |                                                              |  |  |
| CAM Zoom                                                     | Wide(Standard)   | 8x 01 04 07 03 FF                         |                                                              |  |  |
| CAM_Z00III                                                   | Tele(Variable)   | 8x 01 04 07 2p FF                         | $\mathbf{r} = 0(1 \text{ and}) - \mathbf{E}(1 \text{ bigh})$ |  |  |
|                                                              | Wide(Variable)   | 8x 01 04 07 3p FF                         | $p = 0(10w) - \Gamma(11gn)$                                  |  |  |
|                                                              | Direct           | 8x 01 04 47 0p 0q 0r 0s FF                | pqrs: Zoom Position                                          |  |  |
|                                                              | Stop             | 8x 01 04 08 00 FF                         |                                                              |  |  |
|                                                              | Far(Standard)    | 8x 01 04 08 02 FF                         | 7                                                            |  |  |
|                                                              | Near(Standard)   | 8x 01 04 08 03 FF                         | 7                                                            |  |  |
|                                                              | Far(Variable)    | 8x 01 04 08 2p FF                         | $(a) = (a^{-1})$                                             |  |  |
| CAM Focus                                                    | Near (Variable)  | 8x 01 04 08 3p FF                         | p = O(low) - F(high)                                         |  |  |
| CAM_FOCUS                                                    | Direct           | 8x 01 04 48 0p 0q 0r 0s FF                | pqrs: Focus Position                                         |  |  |
|                                                              | Auto Focus       | 8x 01 04 38 02 FF                         |                                                              |  |  |
|                                                              | Manual Focus     | 8x 01 04 38 03 FF                         |                                                              |  |  |
|                                                              | One Push mode    | 8x 01 04 38 04 FF                         |                                                              |  |  |
| CAM _Zoom Focus                                              | Direct           | 8x 01 04 47 0p 0q 0r 0s<br>0t 0u 0v 0w FF | pqrs: Zoom Position<br>tuvw: Focus Position                  |  |  |
|                                                              | High             | 8x 01 04 58 01 FF                         |                                                              |  |  |
| CAM_AFSensitivity                                            | Normal           | 8x 01 04 58 02 FF                         | Focus sensitivity Setting                                    |  |  |
|                                                              | Low              | 8x 01 04 58 03 FF                         |                                                              |  |  |
|                                                              | Тор              | 8x 01 04 AA 00 FF                         |                                                              |  |  |
|                                                              | Center           | 8x 01 04 AA 01 FF                         |                                                              |  |  |
| CAM_AFZone                                                   | Bottom           | 8x 01 04 AA 02 FF                         | rocus kegion Setting                                         |  |  |
| CAM_Focus CAM_Zoom Focus CAM_AFSensitivity CAM_AFZone CAM_WB | ALL              | 8x1 01 04 AA 03 FF                        |                                                              |  |  |
|                                                              | One Push mode    | 8x 01 04 35 03 FF                         |                                                              |  |  |
| CAM_WB                                                       | One Push Trigger | 8x 01 04 10 05 FF                         | One Push WB Trigger(Enabled during One Push WB mode)         |  |  |
|                                                              | CAM_WB Mode      | 8x 01 04 35 pq FF                         | pq = 0033 WBMode                                             |  |  |
|                                                              | Low              | 8x 01 04 A9 00 FF                         |                                                              |  |  |
| CAM_AWBSensitivity                                           | Normal           | 8x 01 04 A9 01 FF                         | WB Sensitivity Setting                                       |  |  |
|                                                              | High             | 8x 01 04 A9 02 FF                         |                                                              |  |  |
|                                                              | Reset            | 8x 01 04 03 00 FF                         |                                                              |  |  |
| CAM RGain                                                    | Up               | 8x 01 04 03 02 FF                         | Manual Control of R Gain                                     |  |  |
|                                                              | Down             | 8x 01 04 03 03 FF                         |                                                              |  |  |
|                                                              | Direct           | 8x 01 04 43 00 00 0p 0q FF                | pq: R Gain                                                   |  |  |
|                                                              | Reset            | 8x 01 04 04 00 FF                         |                                                              |  |  |
| CAM Brain                                                    | Up               | 8x 01 04 04 02 FF                         | Manual Control of B Gain                                     |  |  |
| CAW_ Dgall                                                   | Down             | 8x 01 04 04 03 FF                         |                                                              |  |  |
|                                                              | Direct           | 8x 01 04 44 00 00 0p 0q FF                | pq: B Gain                                                   |  |  |
|                                                              | Full Auto        | 8x 01 04 39 00 FF                         | Automatic Exposure mode                                      |  |  |
| CAM_AE                                                       | Manual           | 8x 01 04 39 03 FF                         | Manual Control mode                                          |  |  |
|                                                              | Shutter priority | 8x 01 04 39 0A FF                         | Shutter Priority Automatic Exposure mode                     |  |  |

| Command                                                                                                    | Function      | Command packet             | Note                                                  |
|----------------------------------------------------------------------------------------------------|---------------|----------------------------|-------------------------------------------------------|
|                                                                                                    | Iris priority | 8x 01 04 39 0B FF          | Iris Priority Automatic Exposure mode                 |
|                                                                                                    | Bright        | 8x 01 04 39 0D FF          | Bright mode                                           |
|                                                                                                    | Reset         | 8x 01 04 0A 00 FF          |                                                       |
| CommandCAM_ShutterCAM_IrisCAM_Gain LimitCAM_BrightCAM_ExpCompCAM_Back LightCAM_Back LightCAM_NRCAM_ORStrengthCAM_CammaCAM_Low-Light ModeCAM_FlickerCAM_Preture effect | Up            | 8x 01 04 0A 02 FF          | Shutter Setting                                       |
|                                                                                                    | Down          | 8x 01 04 0A 03 FF          |                                                       |
|                                                                                                    | Direct        | 8x 01 04 4A 00 00 0p 0q FF | pq: Shutter Position                                  |
|                                                                                                    | Reset         | 8x 01 04 0B 00 FF          |                                                       |
| CAM Iria                                                                                                    | Up            | 8x 01 04 0B 02 FF          | Iris Setting                                          |
| CAWI_IIIS                                                                                                    | Down          | 8x 01 04 0B 03 FF          |                                                       |
|                                                                                                    | Direct        | 8x 01 04 4B 00 00 0p 0q FF | pq: Iris Position                                     |
|                                                                                                    | Reset         | 8x 01 04 0C 00 FF          |                                                       |
| CAM Coin Limit                                                                                                    | Up            | 8x 01 04 0C 02 FF          | Gain Limit Setting                                    |
| CAM_Gain Linit                                                                                                    | Down          | 8x 01 04 0C 03 FF          |                                                       |
|                                                                                                    | Gain Limit    | 8x 01 04 2C 0p FF          | p: Gain Positon                                       |
|                                                                                                    | Reset         | 8x 01 04 0D 00 FF          |                                                       |
| CAM D'14                                                                                                    | Up            | 8x 01 04 0D 02 FF          | Bright Setting                                        |
| CAM_Bright                                                                                                    | Down          | 8x 01 04 0D 03 FF          |                                                       |
|                                                                                                    | Direct        | 8x 01 04 4D 00 00 0p 0q FF | pq: Bright Positon                                    |
|                                                                                                    | On            | 8x 01 04 3E 02 FF          |                                                       |
|                                                                                                    | Off           | 8x 01 04 3E 03 FF          | Exposure Compensation ON/OFF                          |
| CAM ExeComp                                                                                                    | Reset         | 8x 01 04 0E 00 FF          |                                                       |
| CAM_ExpComp                                                                                                    | Up            | 8x 01 04 0E 02 FF          | Exposure Compensation Amount Setting                  |
|                                                                                                    | Down          | 8x 01 04 0E 03 FF          |                                                       |
|                                                                                                    | Direct        | 8x 01 04 4E 00 00 0p 0q FF | pq: ExpComp Position                                  |
|                                                                                                    | On            | 8x 01 04 33 02 FF          | Back Light                                            |
| CAM_Back Light                                                                                                    | Off           | 8x 01 04 33 03 FF          | Compensation                                          |
|                                                                                                    | Reset         | 8x 01 04 21 00 FF          |                                                       |
|                                                                                                    | Up            | 8x 01 04 21 02 FF          | WDR Level Setting                                     |
| CAM_wDRStrength                                                                                                    | Down          | 8x 01 04 21 03 FF          |                                                       |
|                                                                                                    | Direct        | 8x 01 04 51 00 00 00 0p FF | p: WDR Level Positon                                  |
|                                                                                                    | 2D            | 8x 01 04 53 0p FF          | P=0-7 0:OFF                                           |
| CAM_NR                                                                                                    | 3D            | 8x 01 04 54 0p FF          | P=0-8 0:OFF                                           |
| CAM_Gamma                                                                                                    |               | 8x 01 04 5B 0p FF          | $ \begin{array}{cccccccccccccccccccccccccccccccccccc$ |
| CAN L. L' LON L                                                                                                    | ON            | 8x 01 04 2D 01 FF          |                                                       |
| CAM_Low-Light Mode                                                                                                    | OFF           | 8x 01 04 2D 00 FF          | Low-Light Mode Setting                                |
|                                                                                                    | OFF           | 8x 01 04 23 00 FF          | OFF                                                   |
| CAM_Flicker                                                                                                    | 50HZ          | 8x 01 04 23 01 FF          | 50HZ                                                  |
|                                                                                                    | 60HZ          | 8x 01 04 23 02 FF          | 60HZ                                                  |
|                                                                                                    | Reset         | 8x 01 04 02 00 FF          |                                                       |
| CANA                                                                                                    | Up            | 8x 01 04 02 02 FF          | Aperture Control                                      |
| CAM_Aperture                                                                                                    | Down          | 8x 01 04 02 03 FF          |                                                       |
|                                                                                                    | Direct        | 8x 01 04 42 00 00 0p 0q FF | pq: Aperture Gain                                     |
|                                                                                                    | B&W-Mode      | 8x 01 04 63 04 FF          |                                                       |
| CAM_Picture effect                                                                                                    | OFF           | 8x 01 04 63 00 FF          | Picture effect Setting                                |
|                                                                                                    | Reset         | 8x 01 04 3F 00 pq FF       | pa: Memory Number( $-0$ to 254)                       |
| CAM_Memory                                                                                                    | Set           | 8x 01 04 3F 01 pq FF       | Corresponds to 0 to 9 on the Remote                   |
|                                                                                                    | Recall        | 8x 01 04 3F 02 pq FF       | Commander                                             |
| CAM_LR_Reverse                                                                                                    | On            | 8x 01 04 61 02 FF          | Image Flip Horizontal ON/OFF                          |
|                                                                                                    |               |                            |                                                       |

| Command             | Function                   | Command packet                                              | Note                                                                                                    |  |  |
|---------------------|----------------------------|-------------------------------------------------------------|----------------------------------------------------------------------------------------------------|--|--|
|                     | Off                        | 8x 01 04 61 03 FF                                           |                                                                                                    |  |  |
|                     | On                         | 8x 01 04 66 02 FF                                           |                                                                                                    |  |  |
| CAM_PictureFlip     | Off                        | 8x 01 04 66 03 FF                                           | Image Flip Vertical ON/OFF                                                                                                    |  |  |
| CAM_ColorSaturation | Direct                     | 8x 01 04 49 00 00 00 0p FF                                  | P=0-E<br>0:60% 1:70% 2:80% 3:90% 4:100%<br>5:110% 6:120% 7:130% 8:140%<br>9:150% 10:160% 11:160% 12:180%<br>13:190% 14:200%                                                                     |  |  |
| CAM_IDWrite         |                            | 8x 01 04 22 0p 0q 0r 0s FF                                  | pqrs: Camera ID (=0000 to FFFF)                                                                                                    |  |  |
| SVS Manu            | ON                         | 8x 01 04 06 06 02 FF                                        | Turn on the menu screen                                                                                                    |  |  |
| SIS_Menu            | OFF                        | 8x 01 04 06 06 03 FF                                        | Turn off the menu screen                                                                                                    |  |  |
|                     | ON                         | 8x 01 06 08 02 FF                                           |                                                                                                    |  |  |
| IR_Receive          | OFF                        | 8x 01 06 08 03 FF                                           | IR(remote commander)receive On/Off                                                                                                    |  |  |
|                     | On                         | 8x 01 7D 01 03 00 00 FF                                     | IR(remote commander)receive message via                                                                                                    |  |  |
| IR_ReceiveReturn    | Off                        | 8x 01 7D 01 13 00 00 FF                                     | the VISCA communication ON/OFF                                                                                                    |  |  |
| CAM_SettingReset    | Reset                      | 8x 01 04 A0 10 FF                                           | Reset Factory Setting                                                                                                    |  |  |
| CAM_Brightness      | Direct                     | 8x 01 04 A1 00 00 0p 0q FF                                  | pq: Brightness Position                                                                                                    |  |  |
| CAM_Contrast        | Direct                     | 8x 01 04 A2 00 00 0p 0q FF                                  | pq: Contrast Position                                                                                                    |  |  |
|                     | OFF                        | 8x 01 04 A4 00 FF                                           |                                                                                                    |  |  |
| CAM_Flip            | Flip-H                     | 8x 01 04 A4 01 FF                                           |                                                                                                    |  |  |
|                     | Flip-V                     | 8x 01 04 A4 02 FF                                           | Single Command For Video Flip                                                                                                    |  |  |
|                     | Flip-HV                    | 8x 01 04 A4 03 FF                                           | -                                                                                                    |  |  |
| CAM_VideoSystem     | Set camera video<br>system | 8x 01 06 35 00 0p FF                                        | P: 0~E       Video format         0:1080P60       5:720P50         1:1080P50       6:1080P30         2:1080i60       7:1080P25         3:1080i50       8:720P30         4:720P60       9:720P25 |  |  |
|                     | Up                         | 8x 01 06 01 VV WW 03 01 FF                                  |                                                                                                    |  |  |
|                     | Down                       | 8x 01 06 01 VV WW 03 02 FF                                  | -                                                                                                    |  |  |
|                     | Left                       | 8x 01 06 01 VV WW 01 03 FF                                  | -                                                                                                    |  |  |
|                     | Upleft                     | 8x 01 06 01 VV WW 02 05 11<br>8x 01 06 01 VV WW 01 01 FF    | -                                                                                                    |  |  |
|                     | Upright                    | 8x 01 06 01 VV WW 02 01 FF                                  | VV: Pan speed 0x01 (low speed) to 0x18                                                                                                    |  |  |
|                     | DownLeft                   | 8x 01 06 01 VV WW 01 02 FF                                  | (high speed)                                                                                                    |  |  |
| Pan_tiltDrive       | DownRight                  | 8x 01 06 01 VV WW 02 02 FF                                  | (high speed)                                                                                                    |  |  |
|                     | Stop                       | 8x 01 06 01 VV WW 03 03 FF                                  | YYYY: Pan Position                                                                                                    |  |  |
|                     | AbsolutePosition           | 8x 01 06 02 VV WW<br>0Y 0Y 0Y 0Y 0Z 0Z 0Z 0Z FF             | ZZZZ: Tilt Position                                                                                                    |  |  |
|                     | RelativePosition           | 8x 01 06 03 VV WW<br>0Y 0Y 0Y 0Y 0Z 0Z 0Z 0Z FF             |                                                                                                    |  |  |
|                     | Home                       | 8x 01 06 04 FF                                              | ]                                                                                                    |  |  |
|                     | Reset                      | 8x 01 06 05 FF                                              |                                                                                                    |  |  |
|                     | Set                        | 8x 01 06 07 00 0W                                           | W:1 Up Right 0:Down Left                                                                                                    |  |  |
| Pan-tilt LimitSet   | Clear                      | 8x 01 06 07 01 02 02 02 02 FF<br>07 0F 0F 0F 07 0F 0F 0F FF | YYYY: Pan Limit Position(TBD)<br>ZZZZ: Tilt Limit Position(TBD)                                                                                                    |  |  |

# **5.3 VISCA Protocol Inquiry Command**

| Command            | <b>Command Packet</b> | Return Packet        | Note                |
|--------------------|-----------------------|----------------------|---------------------|
| CAM_PowerInq       | 8 v 00 04 00 EE       | y0 50 02 FF          | On                  |
|                    | 8X 09 04 00 FF        | y0 50 03 FF          | Off(Standby)        |
| CAM_ZoomPosInq     | 8x 09 04 47 FF        | y0 50 0p 0q 0r 0s FF | pqrs: Zoom Position |
| CAM_FocusAFModeInq | 8x 09 04 38 FF        | y0 50 02 FF          | Auto Focus          |

|                         |                             | y0 50 03 FF          | Manual Focus                    |
|-------------------------|-----------------------------|----------------------|---------------------------------|
|                         |                             | y0 50 04 FF          | One Push mode                   |
| CAM_FocusPosInq         | 8x 09 04 48 FF              | y0 50 0p 0q 0r 0s FF | pqrs: Focus Position            |
|                         |                             | y0 50 01 FF          | High                            |
| CAM_AFSensitivityInq    | 8x 09 04 58 FF              | y0 50 02 FF          | Normal                          |
|                         |                             | y0 50 03 FF          | Low                             |
|                         |                             | y0 01 04 AA 00 FF    | Тор                             |
| CAM AEZonoIng           | 8x 00 04 A A EE             | y0 01 04 AA 01 FF    | Center                          |
| CAM_APZoneniq           | 8X 09 04 AA FF              | y0 01 04 AA 02 FF    | Bottom                          |
|                         |                             | y0 01 04 AA 03 FF    | All                             |
| CAM WPModelna           | 8 <sub>27</sub> 00 04 25 EE | y0 50 pq FF          | Auto                            |
| CAM_w BModeling         | 8X 09 04 33 FF              |                      | pq =WBMode                      |
|                         |                             | y0 50 00 FF          | Low                             |
| CAM_AWBSensitivityInq   | 8x 09 04 A9 FF              | y0 50 01 FF          | Normal                          |
|                         |                             | y0 50 02 FF          | High                            |
| CAM_RGainInq            | 8x 09 04 43 FF              | y0 50 0B FF          | 7000K                           |
| CAM_BGainInq            | 8x 09 04 44 FF              | y0 50 00 00 0p 0q FF | pq: B Gain                      |
|                         |                             | y0 50 00 FF          | Full Auto                       |
|                         |                             | y0 50 03 FF          | Manual                          |
| CAM_AEModeInq           | 8x 09 04 39 FF              | y0 50 0A FF          | Shutter priority                |
|                         |                             | y0 50 0B FF          | Iris priority                   |
|                         |                             | y0 50 0D FF          | Bright                          |
| CAM_ShutterPosInq       | 8x 09 04 4A FF              | y0 50 00 00 0p 0q FF | pq: Shutter Position            |
| CAM_IrisPosInq          | 8x 09 04 4B FF              | y0 50 00 00 0p 0q FF | pq: Iris Position               |
| CAM_Gain LimitInq       | 8x 09 04 2C FF              | y0 50 0p FF          | p: Gain Positon                 |
| CAM_BrightPosiInq       | 8x 09 04 4D FF              | y0 50 00 00 0p 0q FF | pq: Bright Position             |
|                         | 0.00.04.07.77               | y0 50 02 FF          | On                              |
| CAM_ExpCompModeInq      | 8x 09 04 3E FF              | y0 50 03 FF          | Off                             |
| CAM_ExpCompPosInq       | 8x 09 04 4E FF              | y0 50 00 00 0p 0q FF | pq: ExpComp Position            |
|                         | 0.00.04.00.75               | y0 50 02 FF          | On                              |
| CAM_BacklightModeInq    | 8x 09 04 33 FF              | y0 50 03 FF          | Off                             |
| CAM_WDRStrengthInq      | 8x 09 04 51 FF              | y0 50 00 00 00 0p FF | p: WDR Strength                 |
| CAM_NRLevel(2D) Inq     | 8x 09 04 53 FF              | y0 50 0p FF          | P: 2DNRLevel                    |
| CAM_NRLevel(3D) Inq     | 8x 09 04 54 FF              | y0 50 0p FF          | P:3D NRLevel                    |
|                         |                             |                      | p: Flicker Settings(0: OFF, 1:  |
| CAM_FlickerModeInq      | 8x 09 04 55 FF              | y0 50 0p FF          | 50Hz, 2:60Hz)                   |
| CAM_ApertureInq         | 8x 09 04 42 FF              | y0 50 00 00 0p 0q FF | pq: Aperture Gain               |
| CAM_PictureEffectModeIn | 0.00.04.C2.FE               | y0 50 00 FF          | Off                             |
| q                       | 8x 09 04 63 FF              | y0 50 04 FF          | B&W                             |
| CAM_MemoryInq           | 8x 09 04 3F FF              | y0 50 0p FF          | p: Memory number last operated. |
|                         | 0.00.04.04.777              | y0 50 02 FF          | On                              |
| SYS_MenuModeInq         | 8x 09 06 06 FF              | y0 50 03 FF          | Off                             |
|                         | 0.0004.65.77                | y0 50 02 FF          | On                              |
| CAM_LR_ReverseInq       | 8x 09 04 61 FF              | y0 50 03 FF          | Off                             |
| CAM_PictureFlipInq      | 8x 09 04 66 FF              | y0 50 02 FF          | On                              |
|                         |                             | 1.7                  |                                 |

|                        |                | y0 50 03 FF          | Off                                            |  |  |
|------------------------|----------------|----------------------|------------------------------------------------|--|--|
| CAM_ColorSaturationInq | 8x 09 04 49 FF | y0 50 00 00 00 0p FF | p: Color Gain setting 0h (60%) to<br>Eh (130%) |  |  |
| CAM_IDInq              | 8x 09 04 22 FF | y0 50 0p FF          | p: Gamma ID                                    |  |  |
|                        | 9 00 07 00 FF  | y0 50 02 FF          | On                                             |  |  |
| IR_Receiveinq          | 8X 09 06 08 FF | y0 50 03 FF          | Off                                            |  |  |
|                        |                | y0 07 7D 01 04 00 FF | Power ON/OFF                                   |  |  |
|                        |                | y0 07 7D 01 04 07 FF | Zoom tele/wide                                 |  |  |
|                        |                | y0 07 7D 01 04 38 FF | AF ON/OFF                                      |  |  |
| IK_KeceiveReturn       |                | y0 07 7D 01 04 33 FF | Camera _Backlight                              |  |  |
|                        |                | y0 07 7D 01 04 3F FF | Camera _Memery                                 |  |  |
|                        |                | y0 07 7D 01 06 01 FF | Pan_titleDriver                                |  |  |
| CAM_BrightnessInq      | 8x 09 04 A1 FF | y0 50 00 00 0p 0q FF | pq: Brightness Position                        |  |  |
| CAM_ContrastInq        | 8x 09 04 A2 FF | y0 50 00 00 0p 0q FF | pq: Contrast Position                          |  |  |
|                        |                | y0 50 00 FF          | Off                                            |  |  |
| CAM Elister            | 8x 09 04 A4 FF | y0 50 01 FF          | Flip-H                                         |  |  |
| CAM_Fupinq             |                | y0 50 02 FF          | Flip-V                                         |  |  |
|                        |                | y0 50 03 FF          | Flip-HV                                        |  |  |
| CAM_GammaInq           | 8x 09 04 5B FF | y0 50 0p FF          | p: Gamma setting                               |  |  |
|                        |                | y0 50 00 FF          | OFF                                            |  |  |
| CAM_Low-LightModeInq   | 8X 09 04 2D FF | y0 50 01 FF          | ON                                             |  |  |
|                        |                |                      | ab cd : vender ID ( 0220 )                     |  |  |
| CAM VersionIng         | 8x 09 00 02 FF | y0 50 ab cd          | mn pq : model ID                               |  |  |
| er un_versioning       | 0x 09 00 02 11 | mn pq rs tu vw FF    | rs tu : ARM Version                            |  |  |
|                        |                |                      | vw : reserve                                   |  |  |
|                        |                |                      | P: 0~E Video format                            |  |  |
|                        |                |                      | 0:1080P60 5:720P50                             |  |  |
| VideoSystemIng         | 8x 09 06 23 FF | v0 50 0p FF          | 1:1080P50 6:1080P30                            |  |  |
| videobystenning        | 0x 09 00 25 11 | yo 50 op 11          | 2:1080i60 7:1080P25                            |  |  |
|                        |                |                      | 3:1080i50 8:720P30                             |  |  |
|                        |                |                      | 4:720P60 9:720P25                              |  |  |
| Pan_tiltMax SpeedIng   | 8x 09 06 11 FF | v0 50 ww 77 FF       | ww: Pan Max Speed zz: Tilt                     |  |  |
| i an-unuvianopeeuniq   |                | y0 50 ww 22 11       | Max Speed                                      |  |  |
| Pan-tiltPosIng         | 8x 09 06 12 FF | y0 50 0w 0w 0w 0w    | wwww: Pan Position zzzz:                       |  |  |
| i un-unu Osmq          |                | 0z 0z 0z 0z 0z FF    | Tilt Position                                  |  |  |

Note: [X] in the above table indicates the camera address to be operated, [y] = [x + 8].

## 5.4 Pelco-D protocol command list

| Function | Byte1 | Byte2   | Byte3 | Byte4 | Byte5     | Byte6      | Byte7 |
|----------|-------|---------|-------|-------|-----------|------------|-------|
| Up       | 0xFF  | Address | 0x00  | 0x08  | Pan Speed | Tilt Speed | SUM   |
| Down     | 0xFF  | Address | 0x00  | 0x10  | Pan Speed | Tilt Speed | SUM   |
| Left     | 0xFF  | Address | 0x00  | 0x04  | Pan Speed | Tilt Speed | SUM   |
| Right    | 0xFF  | Address | 0x00  | 0x02  | Pan Speed | Tilt Speed | SUM   |
| Upleft   | 0xFF  | Address | 0x00  | 0x0C  | Pan Speed | Tilt Speed | SUM   |

| Upright                      | 0xFF | Address | 0x00 | 0x0A | Pan Speed       | Tilt Speed     | SUM |
|------------------------------|------|---------|------|------|-----------------|----------------|-----|
| DownLeft                     | 0xFF | Address | 0x00 | 0x14 | Pan Speed       | Tilt Speed     | SUM |
| DownRight                    | 0xFF | Address | 0x00 | 0x12 | Pan Speed       | Tilt Speed     | SUM |
| Zoom In                      | 0xFF | Address | 0x00 | 0x20 | 0x00            | 0x00           | SUM |
| Zoom Out                     | 0xFF | Address | 0x00 | 0x40 | 0x00            | 0x00           | SUM |
| Focus Far                    | 0xFF | Address | 0x00 | 0x80 | 0x00            | 0x00           | SUM |
| Focus Near                   | 0xFF | Address | 0x01 | 0x00 | 0x00            | 0x00           | SUM |
| Stop                         | 0xFF | Address | 0x00 | 0x00 | 0x00            | 0x00           | SUM |
| Set Preset                   | 0xFF | Address | 0x00 | 0x03 | 0x00            | Preset ID      | SUM |
| Clear Preset                 | 0xFF | Address | 0x00 | 0x05 | 0x00            | Preset ID      | SUM |
| Call Preset                  | 0xFF | Address | 0x00 | 0x07 | 0x00            | Preset ID      | SUM |
| Query Pan Position           | 0xFF | Address | 0x00 | 0x51 | 0x00 0x00       |                | SUM |
| Query Pan Position Response  | 0xFF | Address | 0x00 | 0x59 | Value High Byte | Value Low Byte | SUM |
| Query Tilt Position          | 0xFF | Address | 0x00 | 0x53 | 0x00            | 0x00           | SUM |
| Query Tilt Position Response | 0xFF | Address | 0x00 | 0x5B | Value High Byte | Value Low Byte | SUM |
| Query Zoom Position          | 0xFF | Address | 0x00 | 0x55 | 0x00            | 0x00           | SUM |
| Query Zoom Position Response | 0xFF | Address | 0x00 | 0x5D | Value High Byte | Value Low Byte | SUM |

## 5.5 Pelco-P protocol command list

| Function                        | Byte1 | Byte2   | Byte3 | Byte4 | Byte5           | Byte6          | Byte7 | Byte<br>8 |
|---------------------------------|-------|---------|-------|-------|-----------------|----------------|-------|-----------|
| Up                              | 0xA0  | Address | 0x00  | 0x08  | Pan Speed       | Tilt Speed     | 0xAF  | XOR       |
| Down                            | 0xA0  | Address | 0x00  | 0x10  | Pan Speed       | Tilt Speed     | 0xAF  | XOR       |
| Left                            | 0xA0  | Address | 0x00  | 0x04  | Pan Speed       | Tilt Speed     | 0xAF  | XOR       |
| Right                           | 0xA0  | Address | 0x00  | 0x02  | Pan Speed       | Tilt Speed     | 0xAF  | XOR       |
| Upleft                          | 0xA0  | Address | 0x00  | 0x0C  | Pan Speed       | Tilt Speed     | 0xAF  | XOR       |
| Upright                         | 0xA0  | Address | 0x00  | 0x0A  | Pan Speed       | Tilt Speed     | 0xAF  | XOR       |
| DownLeft                        | 0xA0  | Address | 0x00  | 0x14  | Pan Speed       | Tilt Speed     | 0xAF  | XOR       |
| DownRight                       | 0xA0  | Address | 0x00  | 0x12  | Pan Speed       | Tilt Speed     | 0xAF  | XOR       |
| Zoom In                         | 0xA0  | Address | 0x00  | 0x20  | 0x00            | 0x00           | 0xAF  | XOR       |
| Zoom Out                        | 0xA0  | Address | 0x00  | 0x40  | 0x00            | 0x00           | 0xAF  | XOR       |
| Stop                            | 0xA0  | Address | 0x00  | 0x00  | 0x00            | 0x00           | 0xAF  | XOR       |
| Focus Far                       | 0xA0  | Address | 0x01  | 0x00  | 0x00            | 0x00           | 0xAF  | XOR       |
| Focus Near                      | 0xA0  | Address | 0x02  | 0x00  | 0x00            | 0x00           | 0xAF  | XOR       |
| Set Preset                      | 0xA0  | Address | 0x00  | 0x03  | 0x00            | Preset ID      | 0xAF  | XOR       |
| Clear Preset                    | 0xA0  | Address | 0x00  | 0x05  | 0x00            | Preset ID      | 0xAF  | XOR       |
| Call Preset                     | 0xA0  | Address | 0x00  | 0x07  | 0x00            | Preset ID      | 0xAF  | XOR       |
| Query Pan Position              | 0xA0  | Address | 0x00  | 0x51  | 0x00            | 0x00           | 0xAF  | XOR       |
| Query Pan Position Response     | 0xA0  | Address | 0x00  | 0x59  | Value High Byte | Value Low Byte | 0xAF  | XOR       |
| Query Tilt Position             | 0xA0  | Address | 0x00  | 0x53  | 0x00            | 0x00           | 0xAF  | XOR       |
| Query Tilt Position Response    | 0xA0  | Address | 0x00  | 0x5B  | Value High Byte | Value Low Byte | 0xAF  | XOR       |
| Query Zoom Position             | 0xA0  | Address | 0x00  | 0x55  | 0x00            | 0x00           | 0xAF  | XOR       |
| Query Zoom Position<br>Response | 0xA0  | Address | 0x00  | 0x5D  | Value High Byte | Value Low Byte | 0xAF  | XOR       |

# 6. Maintenance and Troubleshooting

### 6.1 Maintenance

1) Please power off the camera and disconnect the power adapter and socket, if it's not used for a long run.

2) Use soft cloth or tissue to clean the camera cover.

3) Wipe it with a soft, dry cloth when cleaning the camera lens. Wipe it gently with a mild detergent if needed. Do not use strong or corrosive detergents to avoid scratching the lens and affecting the video quality.

## 6.2 Troubleshooting

#### 1)No video output

a. Check whether the camera power supply is connected, the voltage is normal, the power indicator is lit.

b. Whether the machine could do self-check after restarted.

- c. Check whether the bottom of the DIP switch is the normal operating mode (see Table 2.2 and Table 2.3)
- d. Check whether the video output cable or video display is normal

#### 2) No image sometimes

a. Check whether the video output cable or video display is normal

#### 3) Video dithering when zoom-in or zoom-out

a. Check whether the camera installation position is solid

b. Whether there is shaking machine or objects around the camera

#### 4) Remote control not works

a. Remote control address is set to 1 (if the machine is set back to the factory defaults, remote control addresses need to be back to 1 too)

b. Check whether the battery is installed on the remote controller or low .

c, Check the camera working mode is the normal operating mode (see Table 2.2 and Table 2.3)

d. Check the menu whether is closed, camera control through remote controller is only available after exiting the menu. If video output from LAN, menu will not be displayed, menu will automatically exists 30s later, and then it can be controlled by remote controller.

#### 5) Serial port not works

a. Check whether the camera serial device protocol, baud rate, address is consistent

b. Check whether the control cable is connected properly

c. Check whether the camera working mode is the normal operating mode

#### 6) Web pages cannot log in

a. Check if the camera outputs video normally by connecting directly to the screen.

b. Check whether the network cable is connected properly (Ethernet port yellow light flashes to indicate normal network cable connection)

c. Check whether your computer is added the segment and the segment is consistent with the IP address of the

camera

d. Click "Start" and select "Run" and then type "cmd" in the computer; Click "OK" then turn on a DOS command window to enter ping 192.168.5.163. Press the Enter key to appear message as follows: Description network connection is normal

C:\Users\Administrator>ping 192.168.5.163 Ping 192.168.5.163 具有 32 字 节的数据: ||||=1ms 192.168.5.163 的回 复: -32 日子 TTL=64 子节=32 时间<1ms TTL=64 字节=32 时间<1ms TTL=64 字节=32 时间<1ms TTL=64 192.168.5.163 复: Ĥ٦ THT-2节=32 时间<1ms 2节=32 时间<1ms 192.168.5.163 复: 的 菂回复: 192.168.5.163 TTL=64163 ÉŃ Ping 2주-失 = 0 <0% 丢失>, Øms Øms 1ms -ta C:\Users\Administrator>\_

# 7. Copyright Statement

All the contents in this manual and its copyright are owned by the company. No one is allowed to imitate, copy, or translate this manual without the company's permission. This manual contains no guarantee, standpoint expression or other implies in any form. Product specification and information in this manual is for reference only and subject to change without notice.

All rights reserved. No reproducing is allowed without acknowledgement.